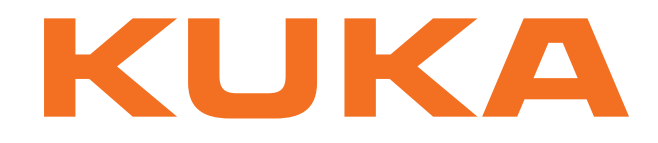

# **KUKA System Technology**

KUKA Roboter GmbH

# KUKA.PLC Multiprog 5-35 4.1

# For KUKA System Software 8.2 and 8.3

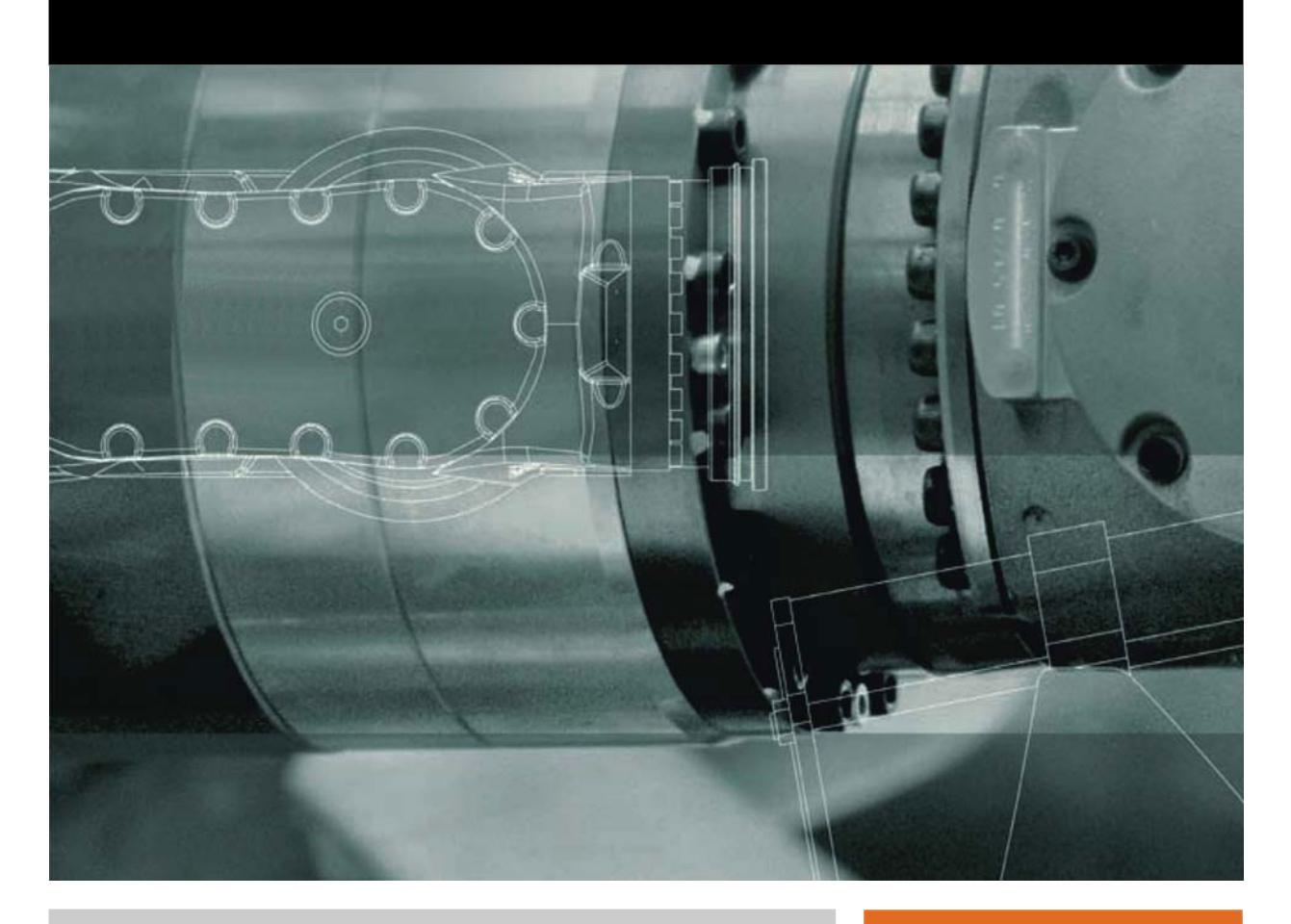

Issued: 08.11.2012

Version: KST PLC Multiprog 4.1 V2 en (PDF)

© Copyright 2012 KUKA Roboter GmbH Zugspitzstraße 140 D-86165 Augsburg Germany

This documentation or excerpts therefrom may not be reproduced or disclosed to third parties without the express permission of KUKA Roboter GmbH.

Other functions not described in this documentation may be operable in the controller. The user has no claims to these functions, however, in the case of a replacement or service work.

We have checked the content of this documentation for conformity with the hardware and software described. Nevertheless, discrepancies cannot be precluded, for which reason we are not able to guarantee total conformity. The information in this documentation is checked on a regular basis, however, and necessary corrections will be incorporated in the subsequent edition.

Subject to technical alterations without an effect on the function.

Translation of the original documentation

**KIM-PS5-DOC** 

Publication: Bookstructure: Version: Pub KST PLC Multiprog 4.1 (PDF) en KST PLC Multiprog 4.1 V2.1 KST PLC Multiprog 4.1 V2 en (PDF)

# Contents

|                                                                                                    | Introduction                                                                                                    | 5                                                                                                    |  |  |
|----------------------------------------------------------------------------------------------------|----------------------------------------------------------------------------------------------------|----------------------------------------------------------------------------------------------------|--|--|
| 1.1                                                                                                    | Target group                                                                                                    |                                                                                                    |  |  |
| 1.2                                                                                                    | Industrial robot documentation                                                                                                    |                                                                                                    |  |  |
| 1.3                                                                                                    | Representation of warnings and notes                                                                                                    |                                                                                                    |  |  |
| 1.4                                                                                                    | Trademarks                                                                                                    |                                                                                                    |  |  |
| 1.5                                                                                                    | Terms used                                                                                                    |                                                                                                    |  |  |
| 2                                                                                                    | Product description                                                                                                    | 9                                                                                                    |  |  |
| 2.1                                                                                                    | Overview of KUKA.PLC Multiprog 5-35                                                                                                    | 9                                                                                                    |  |  |
| 3                                                                                                    | Safety                                                                                                    | 11                                                                                                    |  |  |
| 3.1                                                                                                    | Safety measures for "single point of control"                                                                                                    | 11                                                                                                    |  |  |
| 4                                                                                                    | Installation                                                                                                    | 15                                                                                                    |  |  |
| 4.1                                                                                                    | System requirements                                                                                                    | 15                                                                                                    |  |  |
| 4.2                                                                                                    | Installing KUKA.PLC Multiprog 5-35                                                                                                    | 15                                                                                                    |  |  |
| 4.3                                                                                                    | Uninstalling KUKA.PLC Multiprog 5-35                                                                                                    | 15                                                                                                    |  |  |
| 5                                                                                                    | Operation                                                                                                    | 17                                                                                                    |  |  |
| 6                                                                                                    | Configuration                                                                                                    | 19                                                                                                    |  |  |
| 6.4                                                                                                    |                                                                                                    | 10                                                                                                    |  |  |
| 0.1                                                                                                    | Overview                                                                                                    | 19                                                                                                    |  |  |
| 0.Z                                                                                                    | Importing a Multiprog project into Work/isual                                                                                                    | 19                                                                                                    |  |  |
| 0.J                                                                                                    | Mapping Multiprog variables                                                                                                    | 20                                                                                                    |  |  |
| -                                                                                                    |                                                                                                    | 20                                                                                                    |  |  |
| 7                                                                                                    | Programming                                                                                                    | 23                                                                                                    |  |  |
| 8                                                                                                    |                                                                                                    |                                                                                                    |  |  |
| U                                                                                                    | Libraries                                                                                                    | 25                                                                                                    |  |  |
| 8.1                                                                                                    | Libraries<br>ExtensionLibV8 library                                                                                                    | 25<br>25                                                                                                    |  |  |
| 8.1<br>8.1.1                                                                                                    | Libraries<br>ExtensionLibV8 library<br>Accessing robot controller signals                                                                                                    | 25<br>25<br>25                                                                                                    |  |  |
| 8.1<br>8.1.1<br>8.1.1                                                                                                    | Libraries<br>ExtensionLibV8 library<br>Accessing robot controller signals<br>1 Reading KR C signals                                                                                                    | 25<br>25<br>25<br>25                                                                                                    |  |  |
| 8.1<br>8.1.1<br>8.1.1.<br>8.1.1.                                                                                                    | Libraries<br>ExtensionLibV8 library<br>Accessing robot controller signals<br>Reading KR C signals<br>Writing KR C signals                                                                                                    | 25<br>25<br>25<br>25<br>26                                                                                                 |  |  |
| 8.1<br>8.1.1<br>8.1.1<br>8.1.1.<br>8.1.2                                                                                                    | Libraries         ExtensionLibV8 library         Accessing robot controller signals         1       Reading KR C signals         2       Writing KR C signals         Saving retentive data using a program                                                                                                    | 25<br>25<br>25<br>25<br>26<br>26                                                                                           |  |  |
| 8.1<br>8.1.1<br>8.1.1.<br>8.1.1.<br>8.1.2<br>8.1.3                                                                                                    | Libraries<br>ExtensionLibV8 library<br>Accessing robot controller signals<br>Reading KR C signals<br>Writing KR C signals<br>Saving retentive data using a program<br>Provide CPU computing time                                                                                                    | 25<br>25<br>25<br>26<br>26<br>27                                                                                           |  |  |
| 8.1<br>8.1.1<br>8.1.1.<br>8.1.1.<br>8.1.2<br>8.1.3<br>8.2                                                                                                    | Libraries<br>ExtensionLibV8 library<br>Accessing robot controller signals<br>1 Reading KR C signals<br>2 Writing KR C signals<br>Saving retentive data using a program<br>Provide CPU computing time<br>KrcLibV8 library                                                                                                    | 25<br>25<br>25<br>26<br>26<br>27<br>27                                                                                     |  |  |
| 8.1<br>8.1.1<br>8.1.1.<br>8.1.2<br>8.1.3<br>8.2<br>8.2.1                                                                                                    | Libraries<br>ExtensionLibV8 library<br>Accessing robot controller signals<br>1 Reading KR C signals<br>2 Writing KR C signals<br>Saving retentive data using a program<br>Provide CPU computing time<br>KrcLibV8 library<br>Stopping the robot                                                                                                    | 25<br>25<br>25<br>26<br>26<br>27<br>27<br>27                                                                               |  |  |
| 8.1<br>8.1.1<br>8.1.1.<br>8.1.2<br>8.1.3<br>8.2<br>8.2.1<br>8.2.2                                                                                                 | Libraries<br>ExtensionLibV8 library<br>Accessing robot controller signals<br>1 Reading KR C signals<br>2 Writing KR C signals<br>Saving retentive data using a program<br>Provide CPU computing time<br>KrcLibV8 library<br>Stopping the robot<br>Canceling the robot stop                                                                                                    | 25<br>25<br>25<br>26<br>26<br>27<br>27<br>27<br>27<br>28                                                                   |  |  |
| 8.1<br>8.1.1<br>8.1.1.<br>8.1.2<br>8.1.3<br>8.2<br>8.2.1<br>8.2.2<br>8.2.2<br>8.2.3                                                                               | Libraries<br>ExtensionLibV8 library<br>Accessing robot controller signals<br>1 Reading KR C signals<br>2 Writing KR C signals<br>Saving retentive data using a program<br>Provide CPU computing time<br>KrcLibV8 library<br>Stopping the robot<br>Canceling the robot stop<br>Reading the current actual position values of axes A1 to A12                                                                                                    | 25<br>25<br>25<br>26<br>26<br>27<br>27<br>27<br>28<br>28<br>28                                                             |  |  |
| 8.1<br>8.1.1<br>8.1.1.<br>8.1.2<br>8.1.3<br>8.2<br>8.2.1<br>8.2.2<br>8.2.3<br>8.2.4                                                                               | Libraries<br>ExtensionLibV8 library<br>Accessing robot controller signals<br>1 Reading KR C signals<br>2 Writing KR C signals<br>Saving retentive data using a program<br>Provide CPU computing time<br>KrcLibV8 library<br>Stopping the robot<br>Canceling the robot stop<br>Reading the current actual position values of axes A1 to A12<br>Reading the current position of the base origin                                                                                                    | 25<br>25<br>25<br>26<br>26<br>27<br>27<br>27<br>27<br>28<br>28<br>28<br>29                                                 |  |  |
| 8.1<br>8.1.1<br>8.1.1.<br>8.1.2<br>8.1.3<br>8.2<br>8.2.1<br>8.2.2<br>8.2.3<br>8.2.4<br>8.2.5                                                                      | Libraries<br>ExtensionLibV8 library<br>Accessing robot controller signals<br>1 Reading KR C signals<br>2 Writing KR C signals<br>Saving retentive data using a program<br>Provide CPU computing time<br>KrcLibV8 library<br>Stopping the robot<br>Canceling the robot stop<br>Reading the current actual position values of axes A1 to A12<br>Reading the current position of the base origin<br>Reading the current override value of the robot controller                                                                                                    | 25<br>25<br>25<br>26<br>26<br>27<br>27<br>27<br>27<br>28<br>28<br>29<br>30                                                 |  |  |
| 8.1<br>8.1.1<br>8.1.1.<br>8.1.2<br>8.1.3<br>8.2<br>8.2.1<br>8.2.2<br>8.2.3<br>8.2.4<br>8.2.5<br>8.2.6                                                             | Libraries                                                                                                    | 25<br>25<br>25<br>26<br>26<br>27<br>27<br>27<br>27<br>28<br>28<br>29<br>30<br>30                                           |  |  |
| 8.1<br>8.1.1<br>8.1.1.<br>8.1.2<br>8.1.3<br>8.2<br>8.2.1<br>8.2.2<br>8.2.3<br>8.2.4<br>8.2.5<br>8.2.6<br>8.2.7                                                    | Libraries                                                                                                    | 25<br>25<br>25<br>26<br>26<br>27<br>27<br>27<br>27<br>28<br>28<br>29<br>30<br>30<br>30                                     |  |  |
| 8.1<br>8.1.1<br>8.1.1.<br>8.1.2<br>8.1.3<br>8.2<br>8.2.1<br>8.2.2<br>8.2.3<br>8.2.4<br>8.2.5<br>8.2.6<br>8.2.7<br>8.2.8                                           | Libraries<br>ExtensionLibV8 library<br>Accessing robot controller signals<br>1 Reading KR C signals<br>2 Writing KR C signals<br>Saving retentive data using a program<br>Provide CPU computing time<br>KrcLibV8 library<br>Stopping the robot<br>Canceling the robot stop<br>Reading the current actual position values of axes A1 to A12<br>Reading the current position of the base origin<br>Reading the current override value of the robot controller<br>Setting the current override value of the robot controller<br>Reading the current actual values of the robot position<br>Reading the current actual values of the robot position<br>Reading the current actual values of the robot position<br>Reading the current actual values of the robot position<br>Reading robot controller variables (Integer-type)                                                                                                    | 25<br>25<br>25<br>26<br>26<br>27<br>27<br>27<br>27<br>28<br>28<br>29<br>30<br>30<br>30<br>31                               |  |  |
| 8.1<br>8.1.1<br>8.1.1.<br>8.1.2<br>8.1.3<br>8.2<br>8.2.1<br>8.2.2<br>8.2.3<br>8.2.4<br>8.2.5<br>8.2.6<br>8.2.7<br>8.2.8<br>8.2.9                                  | Libraries                                                                                                    | 25<br>25<br>25<br>26<br>26<br>27<br>27<br>27<br>28<br>28<br>29<br>30<br>30<br>30<br>31<br>31<br>31                         |  |  |
| 8.1<br>8.1.1<br>8.1.1.<br>8.1.2<br>8.1.3<br>8.2<br>8.2.1<br>8.2.2<br>8.2.3<br>8.2.4<br>8.2.5<br>8.2.6<br>8.2.7<br>8.2.8<br>8.2.7<br>8.2.8<br>8.2.9<br>8.2.10      | Libraries                                                                                                    | 25<br>25<br>25<br>26<br>26<br>27<br>27<br>27<br>27<br>28<br>28<br>29<br>30<br>30<br>30<br>31<br>31<br>31<br>32<br>32       |  |  |
| 8.1<br>8.1.1<br>8.1.1.<br>8.1.2<br>8.1.3<br>8.2<br>8.2.1<br>8.2.2<br>8.2.3<br>8.2.4<br>8.2.5<br>8.2.6<br>8.2.7<br>8.2.8<br>8.2.9<br>8.2.1<br>8.2.1<br>10<br>8.2.1 | Libraries         ExtensionLibV8 library         Accessing robot controller signals         1       Reading KR C signals         2       Writing KR C signals         2       Writing KR C signals         2       Writing KR C signals         2       Writing KR C signals         2       Writing KR C signals         2       Writing KR C signals         Saving retentive data using a program         Provide CPU computing time         KrcLibV8 library         Stopping the robot         Canceling the robot stop         Reading the current actual position values of axes A1 to A12         Reading the current position of the base origin         Reading the current override value of the robot controller         Setting the current override value of the robot controller         Reading the current actual values of the robot position         Reading robot controller variables (Integer-type)         Writing to robot controller variables (Integer-type)         Writing to robot controller variables (REAL-type)         Writing to robot controller variables (REAL-type)                       | 25<br>25<br>25<br>26<br>26<br>27<br>27<br>27<br>27<br>28<br>28<br>29<br>30<br>30<br>30<br>31<br>31<br>31<br>32<br>32<br>32 |  |  |
| 8.1<br>8.1.1<br>8.1.1.<br>8.1.2<br>8.1.3<br>8.2<br>8.2.1<br>8.2.2<br>8.2.3<br>8.2.4<br>8.2.5<br>8.2.6<br>8.2.7<br>8.2.8<br>8.2.9<br>8.2.10<br>8.2.12              | Libraries         ExtensionLibV8 library         Accessing robot controller signals         1       Reading KR C signals         2       Writing KR C signals         2       Writing KR C signals         2       Writing KR C signals         2       Writing KR C signals         2       Writing KR C signals         Saving retentive data using a program         Provide CPU computing time         KrcLibV8 library         Stopping the robot         Canceling the robot stop         Reading the current actual position values of axes A1 to A12         Reading the current position of the base origin         Reading the current override value of the robot controller         Setting the current override value of the robot controller         Reading the current actual values of the robot position         Reading the current actual values of the robot position         Reading robot controller variables (Integer-type)         Writing to robot controller variables (REAL-type)         Writing to robot controller variables (REAL-type)         Peading the current position of the tool origin | 25<br>25<br>25<br>26<br>26<br>27<br>27<br>27<br>27<br>28<br>28<br>29<br>30<br>30<br>31<br>31<br>31<br>32<br>32<br>32<br>32 |  |  |

|                                             | 8.2.14 | Reading the current state of the submit and robot interpreters                  |    |  |  |  |
|---------------------------------------------|--------|---------------------------------------------------------------------------------|----|--|--|--|
|                                             | 8.2.15 | Reading the interpolation mode of the robot                                     |    |  |  |  |
|                                             | 8.2.16 | Displaying notification messages                                                |    |  |  |  |
|                                             | 8.2.17 | Displaying status messages                                                      | 35 |  |  |  |
|                                             | 8.2.18 | Clearing a status message                                                       | 36 |  |  |  |
|                                             | 8.2.19 | Clearing all status messages                                                    | 36 |  |  |  |
|                                             | 8.2.20 | Converting the message number of the ISG core into plain text and displaying it | 37 |  |  |  |
|                                             | 8.2.21 | Displaying/clearing status messages (simplified)                                | 37 |  |  |  |
|                                             | 8.2.22 | Reading the current state of the drives                                         | 38 |  |  |  |
|                                             | 8.2.23 | Reading the current state of the robot brakes                                   | 38 |  |  |  |
|                                             | 8.2.24 | Displaying/clearing messages                                                    | 39 |  |  |  |
|                                             | 8.3    | KrcExVarLib library                                                             | 42 |  |  |  |
|                                             | 8.3.1  | Reading a value from an array                                                   | 42 |  |  |  |
| 8.3.2 Writing a value to an array           |        |                                                                                 |    |  |  |  |
| 8.3.3 Reading multiple values from an array |        |                                                                                 |    |  |  |  |
|                                             | 8.3.4  | Writing multiple values to an array                                             | 44 |  |  |  |
|                                             | 8.4    | AutoExtLib library                                                              | 44 |  |  |  |
|                                             | 8.4.1  | Operating the Automatic External interface (KR C)                               | 45 |  |  |  |
|                                             | 8.4.2  | Operating the Automatic External interface (VKR C)                              | 47 |  |  |  |
|                                             | 9      | Diagnosis                                                                       | 49 |  |  |  |
|                                             | 9.1    | Global variables                                                                | 49 |  |  |  |
|                                             | 10     | KUKA Service                                                                    | 51 |  |  |  |
|                                             | 10.1   | Requesting support                                                              | 51 |  |  |  |
|                                             | 10.2   | KUKA Customer Support                                                           | 51 |  |  |  |
|                                             |        | Index                                                                           | 59 |  |  |  |

Κυκα

# 1 Introduction

# 1.1 Target group

This documentation is aimed at users with the following knowledge and skills:

- Advanced KRL programming skills
- Advanced PLC programming skills
- Advanced knowledge of the robot controller system

For optimal use of our products, we recommend that our customers take part in a course of training at KUKA College. Information about the training program can be found at www.kuka.com or can be obtained directly from our subsidiaries.

# 1.2 Industrial robot documentation

The industrial robot documentation consists of the following parts:

- Documentation for the manipulator
- Documentation for the robot controller
- Operating and programming instructions for the KUKA System Software
- Documentation relating to options and accessories
- Parts catalog on storage medium

Each of these sets of instructions is a separate document.

# 1.3 Representation of warnings and notes

Safety

These warnings are relevant to safety and **must** be observed.

| are taken.                                                       | These warnings mean that death or severe injuries <b>may</b> occur, if no precautions are taken.                                               |
|------------------------------------------------------------------|----------------------------------------------------------------------------------------------------|
|                                                                  | These warnings mean that death or severe injuries <b>ma</b> occur, if no precautions are taken.                                                |
|                                                                  |                                                                                                    |
|                                                                  | These warnings mean that minor injuries <b>may</b> occur, in no precautions are taken.                                                         |
| NOTICE                                                           | These warnings mean that damage to property <b>may</b> o cur, if no precautions are taken.                                                     |
| These warni<br>general safe<br>These warni<br>cautionary measure | ings contain references to safety-relevant information of<br>ty measures.<br>ings do not refer to individual hazards or individual pre-<br>es. |
| This warning draws a emergencies or malf                         | attention to procedures which serve to prevent or reme<br>functions:                                                                           |
| SAFETY<br>INSTRUCTIONS                                           | Procedures marked with this warning <b>must</b> be followe exactly.                                                                            |

These hints serve to make your work easier or contain references to further information.

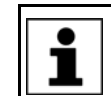

Tip to make your work easier or reference to further information.

# 1.4 Trademarks

ProConOS and MULTIPROG are trademarks of KW-Software GmbH.VxWorks is a trademark of Wind River Systems Inc.Windows and Windows XP are trademarks of Microsoft Corporation.

# 1.5 Terms used

| Term                    | Description                                                                                                    |
|-------------------------|----------------------------------------------------------------------------------------------------|
| Exception               | Exceptional treatment for a specific event.                                                                                                    |
| KLI                     | KUKA Line Interface:                                                                                                    |
|                         | Connection to Ethernet network                                                                                                    |
| KUKA.PLC Multiprog 5-35 | Soft PLC for use in the robot con-<br>troller.                                                                                                    |
| ProConOS                | Software that serves as a runtime system to execute PLC applica-<br>tions.                                                                                                    |
| WorkVisual              | Software that serves as an offline<br>engineering system for the software<br>of KR C4-controlled robot systems.                                                                                                    |
| SPOC                    | Single Point of Control                                                                                                    |
| Retentive data          | Data that are retained even when the PLC is reset.                                                                                                    |
| Time slice              | Allocated time slot in which an application takes over the CPU processing time.                                                                                                    |
| Watchdog                | Function that monitors the max.<br>allocated processing/response<br>time.                                                                                                    |
| Notification message    | A message that is for information<br>purposes only and does not inter-<br>rupt program execution. It does not<br>require acknowledgement. A notifi-<br>cation message may contain gen-<br>eral information, for example, or<br>confirm an operator action. A notifi-<br>cation message can only be deleted<br>using the buttons <b>OK</b> and <b>Confirm</b><br><b>all</b> . |

# 1 Introduction KUKA

| Term           | Description                                                                                                    |
|----------------|----------------------------------------------------------------------------------------------------|
| Status message | A message that signals a status. It<br>is generally for information pur-<br>poses only, but may also interrupt<br>program execution. The message is<br>automatically deleted when the sta-<br>tus that triggered it is no longer<br>applicable. A status message can-<br>not be deleted by the user via the<br>smartHMI. |
| PDD            | Process Data Directory<br>Mechanism for exchanging pro-<br>cess data                                                                                                    |

Κυκα

#### **Product description** 2

nents

#### 2.1 **Overview of KUKA.PLC Multiprog 5-35**

Description KUKA.PLC Multiprog 5-35 is a technology package with the following functions:

- It extends the range of possible solutions for automation tasks already pro-vided by KRL (KUKA Robot Language). KUKA.PLC Multiprog 5-35 thus represents an expanded development environment for PLC applications.
- KUKA.PLC Multiprog 5-35 is installed on a standard laptop/PC. In this case, the laptop/PC can be used as a development environment for PLC applications, which can subsequently be executed on the robot controller.
- **Required compo-**ProConOS runtime system: KUKA.PLC Multiprog 5-35 uses the ProConOS runtime system to execute PLC applications.

ProConOS must be installed on the robot controller and requires the realtime operating system VxWorks. ProConOS is compatible with the IEC standard 61131-3, and thus employs standardized syntax and semantics. ProConOS can be configured by means of an initialization file, and can be adapted flexibly to the requirements of the robot system.

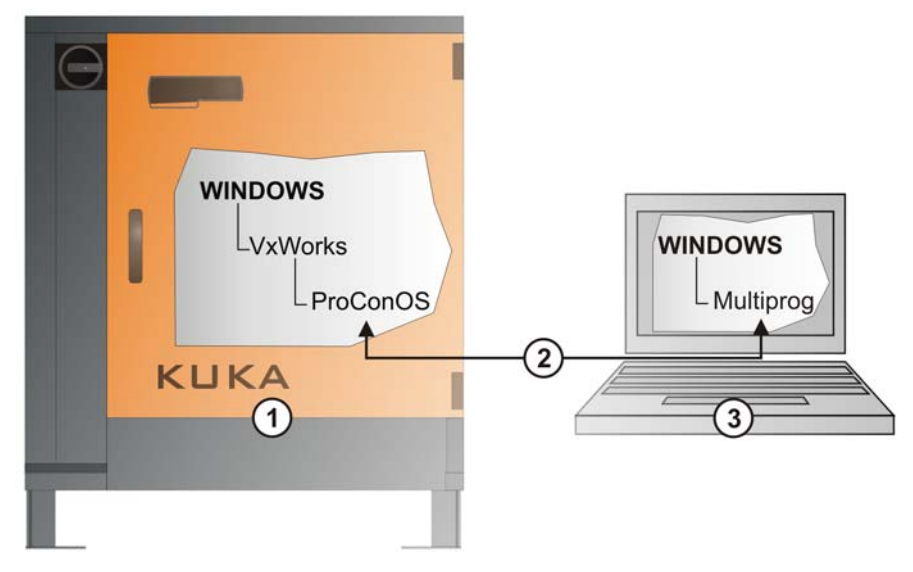

Fig. 2-1: Configuration overview

| Item | Description                                               |  |  |
|------|-----------------------------------------------------------|--|--|
| 1    | KR C4:                                                    |  |  |
|      | <ul> <li>Windows operating system</li> </ul>              |  |  |
|      | <ul> <li>VxWorks real-time operating system</li> </ul>    |  |  |
|      | <ul> <li>ProConOS runtime system</li> </ul>               |  |  |
| 2    | Connection: KLI                                           |  |  |
| 3    | External PC/laptop:                                       |  |  |
|      | <ul> <li>Windows operating system</li> </ul>              |  |  |
|      | <ul> <li>MULTIPROG PLC development environment</li> </ul> |  |  |
|      | <ul> <li>WorkVisual offline engineering system</li> </ul> |  |  |

# 3 Safety

This documentation contains safety instructions which refer specifically to the software described here.

The fundamental safety information for the industrial robot can be found in the "Safety" chapter of the Operating and Programming Instructions for System Integrators or the Operating and Programming Instructions for End Users.

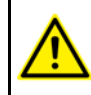

The "Safety" chapter in the operating and programming instructions must be observed. Death to persons, severe injuries or considerable damage to property may otherwise result.

**WARNING** Signal states can be changed by downloading the Multiprog project, via the control dialog in Multiprog or by transferring them out of WorkVisual. It must be ensured that potentially hazardous signals (e.g. the opening/closing of a gun) can only be executed if AUT or AUT EXT mode is set and the safety gate is closed. For this, the signals must be mapped accordingly by means of the variable **bSPOC\_UserSafetyActive**.

The variable **bSPOC\_UserSafetyActive** corresponds to the negation of the variable **\$USER\_SAF**.

The following table describes which state the variable **bSPOC\_UserSafetyActive** assumes with regard to operator safety, enabling switch and the set operating mode (AUT, EXT, T1, T2, KRF).

| Operator<br>safety | Enabling<br>switch | AUT / EXT | T1 / KRF | T2    |
|--------------------|--------------------|-----------|----------|-------|
| inactive           | not pressed        | TRUE      | TRUE     | TRUE  |
|                    | pressed            | TRUE      | FALSE    | FALSE |
| active             | not pressed        | FALSE     | TRUE     | TRUE  |
|                    | pressed            | FALSE     | FALSE    | FALSE |

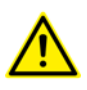

If the variable **bSPOC\_UserSafetyActive** has the TRUE state, the safety measures for "single point of control" must be taken into account.

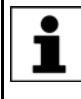

If operator safety is implemented in the form of a safety gate, then inactive operator safety means an open safety gate and active operator safety a closed safety gate.

### 3.1 Safety measures for "single point of control"

Overview

If certain components in the industrial robot are operated, safety measures must be taken to ensure complete implementation of the principle of "single point of control" (SPOC).

Components:

- Submit interpreter
- PLC
- OPC Server
- Remote control tools
- Tools for configuration of bus systems with online functionality
- KUKA.RobotSensorInterface
- External keyboard/mouse

The implementation of additional safety measures may be required. This must be clarified for each specific application; this is the responsibility of the system integrator, programmer or user of the system.

Since only the system integrator knows the safe states of actuators in the periphery of the robot controller, it is his task to set these actuators to a safe state, e.g. in the event of an EMERGENCY STOP.

**T1, T2** In the test modes, the components referred to above (with the exception of the external keyboard/mouse) may only access the industrial robot if the following signal has the following state:

| Signal                 | State required for SPOC |
|------------------------|-------------------------|
| bSPOC_UserSafetyActive | FALSE                   |

Submit inter-<br/>preter, PLCIf motions, (e.g. drives or grippers) are controlled with the submit interpreter or<br/>the PLC via the I/O system, and if they are not safeguarded by other means,<br/>then this control will take effect even in T1 and T2 modes or while an EMER-<br/>GENCY STOP is active.

If variables that affect the robot motion (e.g. override) are modified with the submit interpreter or the PLC, this takes effect even in T1 and T2 modes or while an EMERGENCY STOP is active.

Safety measures:

- In the test modes, the system variable \$OV\_PRO must not be written to by the submit interpreter or the PLC.
- Do not modify safety-relevant signals and variables (e.g. operating mode, EMERGENCY STOP, safety gate contact) via the submit interpreter or PLC.

If modifications are nonetheless required, all safety-relevant signals and variables must be linked in such a way that they cannot be set to a dangerous state by the submit interpreter or PLC.

OPC server,<br/>remote controlThese components can be used with write access to modify programs, outputs<br/>or other parameters of the robot controller, without this being noticed by any<br/>persons located inside the system.

Safety measures:

 KUKA stipulates that these components are to be used exclusively for diagnosis and visualization.

Programs, outputs or other parameters of the robot controller must not be modified using these components.

If these components are used, outputs that could cause a hazard must be determined in a risk assessment. These outputs must be designed in such a way that they cannot be set without being enabled. This can be done using an external enabling device, for example.

Tools for configuration of bus systems If these components have an online functionality, they can be used with write access to modify programs, outputs or other parameters of the robot controller, without this being noticed by any persons located inside the system.

- WorkVisual from KUKA
- Tools from other manufacturers

Safety measures:

In the test modes, programs, outputs or other parameters of the robot controller must not be modified using these components.

3 Safety KUKA

# External keyboard/mouse

These components can be used to modify programs, outputs or other parameters of the robot controller, without this being noticed by any persons located inside the system.

Safety measures:

- Only use one operator console at each robot controller.
- If the KCP is being used for work inside the system, remove any keyboard and mouse from the robot controller beforehand.

ΚΠΚΔ

# 4 Installation

# 4.1 System requirements

#### Overview

- Standard laptop/PC
  - WorkVisual 2.4 or higher
    - The requirements for installation of WorkVisual are contained in the WorkVisual documentation.
- Network connections (network switch, network cable, 100 Mbit network card)

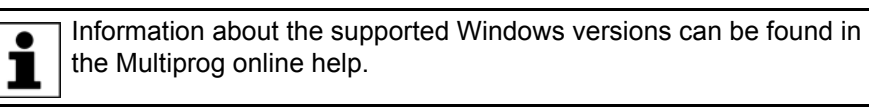

# 4.2 Installing KUKA.PLC Multiprog 5-35

Precondition

- Local administrator rights
- Software on CD/DVD or USB stick

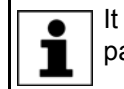

It is advisable to archive all relevant data before updating a software package.

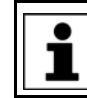

If an older version of KUKA.PLC Multiprog is installed, this must be uninstalled prior to installation of KUKA.PLC Multiprog 5-35.

Procedure

- Place the CD/DVD in the CD/DVD drive or plug the USB stick into the laptop/PC.
- 2. Select the drive in Windows Explorer.
- Start the program Setup.exe in the directory 00193181;xx; KUKA.PLC Multiprog 5-35 4.1; V\_41KPM\_xxxx. KUKA.PLC Multiprog 5-35 is installed.
- 4. Remove CD/DVD from the drive or unplug USB stick.

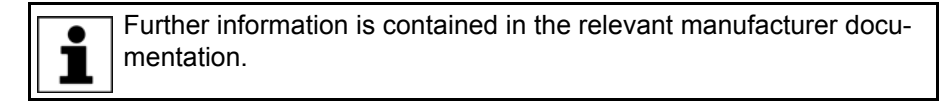

# 4.3 Uninstalling KUKA.PLC Multiprog 5-35

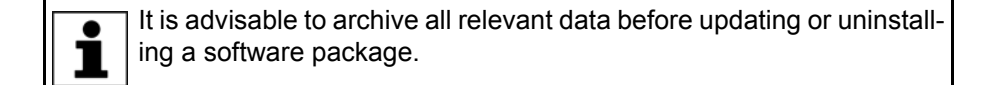

Precondition

Local administrator rights

Procedure

- 1. In the Windows Start menu, select Settings > Control Panel > Software, and delete the entry MULTIPROG 5.35 [...].
- 2. Reply to the request for confirmation with **Yes**. KUKA.PLC Multiprog 5-35 is uninstalled.

# 5 Operation

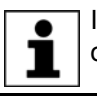

Information about operating Multiprog can be found in the Multiprog online help.

Κυκα

# 6 Configuration

# 6.1 Overview

| Step | Description                                                          |  |  |
|------|----------------------------------------------------------------------|--|--|
| 1    | <ul> <li>Open Multiprog project in WorkVisual.</li> </ul>            |  |  |
|      | (>>> 6.2 "Opening a Multiprog project in WorkVisual"<br>Page 19)     |  |  |
|      | or                                                                   |  |  |
|      | <ul> <li>Import Multiprog project into WorkVisual.</li> </ul>        |  |  |
|      | (>>> 6.3 "Importing a Multiprog project into WorkVisual"<br>Page 20) |  |  |
| 2    | Map Multiprog variables.                                             |  |  |
|      | (>>> 6.4 "Mapping Multiprog variables" Page 20)                      |  |  |

Additional information about procedures in WorkVisual is contained in the WorkVisual documentation.

Multiprog variables can be generated, edited and deleted in Multiprog. Further information about this can be found in the Multiprog online help.

# 6.2 Opening a Multiprog project in WorkVisual

#### Precondition

- Multiprog is not open.
- A project is open in WorkVisual.
- The robot controller is added.

#### Procedure

- 1. Right-click on the robot controller on the **Hardware** tab in the **Project structure** window and select **Add...** in the context menu.
- 2. A window opens. Select the element **PROCONOS 4-1** and confirm with **Add**.

The element **PROCONOS 4-1** is added to the tree structure of the robot controller beneath the **Options** folder.

- 3. Set the robot controller as the active controller.
- 4. Select the menu sequence Editors > Option packages > PLC editor.
- 5. Only if the PLC editor is being started for the first time: a selection window containing templates opens. Select the desired template and confirm with **OK**.

i

Further information about the templates can be found in the documentation "Compatibility of Multiprog/ProConOS". This documentation can be found on the ProConOS CD.

Multiprog is opened and a connection to WorkVisual is established. In WorkVisual, the information from the Multiprog project is displayed in the **PLC** tab in the **I/O Mapping** window.

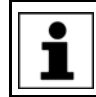

Multiprog can be closed again via the menu sequence **Editors > Op**tion packages > PLC editor.

# 6.3 Importing a Multiprog project into WorkVisual

- Precondition A project is open in WorkVisual.
  - The robot controller is added.
- Procedure1. Select the menu sequence File > Import / Export.
  - The Import/Export Wizard window is opened.
  - 2. Select Import Multiprog project and click on Next >.
  - 3. Click on Browse... and specify a directory.
  - 4. Select the file to be imported and confirm with **Open**.
  - 5. Select the robot controller into which the project is to be imported.

Only robot controllers that have not been set as the active controller can be selected.

6. Click on Finish.

The project is imported.

# 6.4 Mapping Multiprog variables

#### Description

Multiprog variables can be mapped to KRC variables and field bus signals.

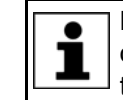

Before mapping is carried out, variables in Multiprog are input and output variables. Only when it is mapped is a variable defined as either an input variable or an output variable.

Variables with the following data types can be mapped to one another:

| IEC data type KRC data type |                            | Remark                                                                                                    |
|-----------------------------|----------------------------|----------------------------------------------------------------------------------------------------|
| DINT                        | INT/ENUM                   |                                                                                                    |
| BOOL                        | BOOL                       |                                                                                                    |
| REAL                        | REAL                       |                                                                                                    |
| BYTE                        | CHAR                       |                                                                                                    |
| STRING                      | CHAR[]                     | The array limits are checked during<br>reading or writing. In case of doubt,<br>the maximum permissible length is<br>read/written and any remaining<br>characters are simply cut off. |
| DINT array                  | INT array or<br>ENUM array | The number of elements must match exactly.                                                                                                    |
| REAL array                  | REAL array                 | The number of elements must match exactly.                                                                                                    |
| BOOL array                  | BOOL array                 |                                                                                                    |
| KRL_FRAME                   | FRAME                      | KRL_Frame is a newly introduced data type in Multiprog, in the folder "Data types".                                                                                                   |
| KRL_POS                     | POS                        | KRL_POS is a newly introduced data type in Multiprog, in the folder "Data types".                                                                                                    |
| KRL_E3POS                   | E3POS                      | KRL_E3POS is a newly introduced data type in Multiprog, in the folder "Data types".                                                                                                   |
| KRL_E6POS                   | E6POS                      | KRL_E6POS is a newly introduced data type in Multiprog, in the folder "Data types".                                                                                                   |

6 Configuration

KUKA

| IEC data type | KRC data type | Remark                                                                               |
|---------------|---------------|--------------------------------------------------------------------------------------|
| AXIS          | AXIS          | AXIS is an existing data type in Mul-<br>tiprog.                                     |
| KRL_E3AXIS    | E3AXIS        | KRL_E3AXIS is a newly introduced data type in Multiprog, in the folder "Data types". |
| KRL_E6AXIS    | E6AXIS        | KRL_E6AXIS is a newly introduced data type in Multiprog, in the folder "Data types". |

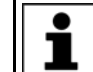

By splitting KRC variables, it is possible to map sub-elements of arrays and structures.

#### Precondition

Procedure

1. Select the element **Global\_Variables** on the **PLC** tab in the right-hand half of the **I/O Mapping** window.

The Multiprog project has been opened in WorkVisual or imported.

The variables are displayed in the bottom area of the **I/O Mapping** window.

2. Select the variables/signals to be mapped and click on the **Connect** button.

The variables/signals are now mapped.

- 3. In the case of KRC variables, the direction of the mapping can be changed:
  - a. Right-click on the mapped variables.
  - b. Select Change mapping direction.

# 7 Programming

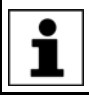

Information about programming Multiprog can be found in the Multiprog online help.

Κυκα

# 8 Libraries

# 8.1 ExtensionLibV8 library

The file functions in the ExtensionLibV8 library available in earlier versions of Multiprog have been replaced with the file functions from the ProConOS library. Further information about the ProConOS library can be found in the Multiprog online help.

#### 8.1.1 Accessing robot controller signals

**Description** The function blocks KrcSignalRead and KrcSignalWrite allow the inputs and outputs of the robot controller to be accessed symbolically. This enables I/O assignment without a PLC project and without Multiprog. The assignment between the symbol and the I/O address is made by means of a robot controller signal declaration.

# 8.1.1.1 Reading KR C signals

#### Description

The function block KrcSignalRead allows KR C signals to be read symbolically.

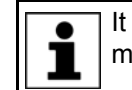

It is not possible to read inputs and outputs of the KR C that are mapped to an I/O driver.

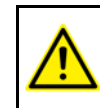

The function block can only be used in conjunction with communication I/Os or globally defined signal variables. The signals must not be mapped to a field bus signal.

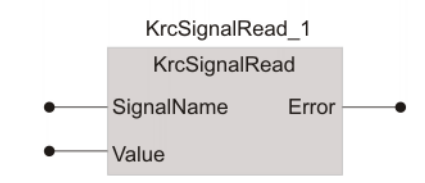

#### Fig. 8-1: KrcSignalRead function block symbol

| Parameter                                         | Data type             | Description                                                                                                    |
|---------------------------------------------------|-----------------------|----------------------------------------------------------------------------------------------------|
| SignalName                                        | STRING                | Name of the signal that is to be read                                                                                                    |
|                                                   |                       | <b>Note</b> : The name must be written in upper-case characters both on the robot controller and in the Multiprog project; otherwise it will not be recognized. |
| Value                                             | ANY                   | Read value. Although the parameter<br>appears as an input, the read value is<br>written to the linked variable.                                                 |
| Error                                             | INT                   | Error codes: see the error code table                                                                                                    |
|                                                   |                       |                                                                                                    |
| Error code                                        | Description           |                                                                                                    |
| 0 Successful                                      |                       |                                                                                                    |
| -2                                                | Signal not found      |                                                                                                    |
| -3                                                | Incorrect signal type |                                                                                                    |
| -4 Unsupported representation width of the signal |                       | esentation width of the signal                                                                                                    |

| Error code | Description                                          |
|------------|------------------------------------------------------|
| -5         | Internal initialization error                        |
| -6         | Buffer too small                                     |
| -10        | Signal not in I/O range of the KR C                  |
| -12        | System I/O. Output assigned to the robot controller. |
| -13        | Input/output is mapped to a field bus in the KRC     |

#### 8.1.1.2 Writing KR C signals

Description

The function block KrcSignalWrite allows KR C signals to be written symbolically.

It is not possible to write to inputs and outputs of the KR C that are mapped to an I/O driver.

The function block can only be used in conjunction with communication I/Os or globally defined signal variables. The signals must not be mapped to a field bus signal.

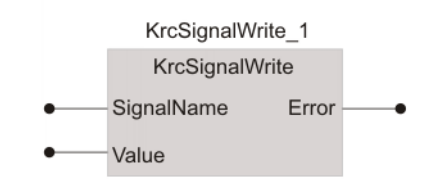

#### Fig. 8-2: KrcSignalWrite function block symbol

| Parameter  | Data type | Description                                                                                                    |
|------------|-----------|----------------------------------------------------------------------------------------------------|
| SignalName | STRING    | Name of the signal that is to be written                                                                                                    |
|            |           | <b>Note</b> : The name must be written in upper-case characters both on the robot controller and in the Multiprog project; otherwise the name will not be recognized. |
| Value      | ANY       | Value to be written                                                                                                    |
| Error      | INT       | Error codes: see the error code table                                                                                                    |

| Error code | Description                                          |
|------------|------------------------------------------------------|
| 0          | Successful                                           |
| -2         | Signal not found                                     |
| -3         | Signal mapped to I/O driver in the KR C              |
| -4         | Unsupported representation width of the signal       |
| -5         | Internal initialization error                        |
| -6         | Not a SPOC-safe state                                |
| -10        | Signal not in I/O range of the KR C                  |
| -12        | System I/O. Output assigned to the robot controller. |
| -13        | Input/output is mapped to a field bus in the KRC     |

# 8.1.2 Saving retentive data using a program

Description

The function block SaveRetain can be used to save retentive data via PLC programs.

#### 8 Libraries KUKA

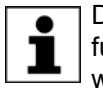

Due to the time required for saving data (several hundred ms), this function block should be executed in the SPG2 stop task, or in a task which is not monitored by the watchdog.

|   | SaveRetain_1 |          |  |  |  |
|---|--------------|----------|--|--|--|
|   | SaveRetain   |          |  |  |  |
| • | Enable       | Success- |  |  |  |

#### Fig. 8-3: SaveRetain function block symbol

| Parameter | Data type | I/O | Description                                                                           |
|-----------|-----------|-----|---------------------------------------------------------------------------------------|
| Enable    | BOOL      | IN  | A rising edge at this input<br>activates the functionality<br>of the function module. |
| Success   | BOOL      | OUT | FALSE: An error occurred when saving the retentive data.                              |
|           |           |     | TRUE: The retentive data were saved successfully.                                     |

# 8.1.3 Provide CPU computing time

Description

The function block PlcSleep can be used to provide CPU computing time to lower-priority tasks of the lower-level operating system.

**NOTICE** This function can adversely affect the real-time behavior of the robot system and result in damage to the robot. The parameter may only be used in consultation with KUKA Roboter GmbH.

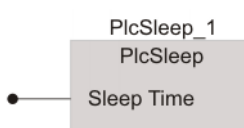

Fig. 8-4: PlcSleep function block symbol

| Parameter | Data type | I/O | Description                                              |
|-----------|-----------|-----|----------------------------------------------------------|
| SleepTime | INT       | IN  | CPU computing time (in ms) which is to be pro-<br>vided. |

## 8.2 KrcLibV8 library

**Description** This library carries out read and write access to robot data. During installation, the library is inserted as a project library in Multiprog.

# 8.2.1 Stopping the robot

**Description** The function block RobStop can be used to stop the robot in one of 2 ways: path-maintaining braking or ramp stop.

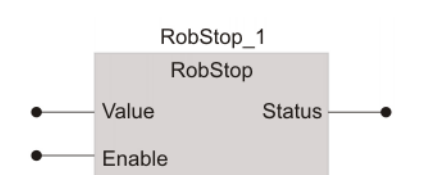

#### Fig. 8-5: RobStop function block symbol

| Parameter | Data type | I/O | Description                                     |
|-----------|-----------|-----|-------------------------------------------------|
| Value     | SINT      | IN  | 1: Ramp stop                                    |
|           |           |     | 2: Path-maintaining brak-                       |
|           |           |     | ing                                             |
| Enable    | BOOL      | IN  | Trigger for execution of the stop (rising edge) |
| Status    | SINT      | OUT | 0: Execution successful                         |
|           |           |     | -1: Execution failed                            |

#### 8.2.2 Canceling the robot stop

**Description** The function block RobStopRel can be used to reset the messages that stopped the robot with the function block RobStop.

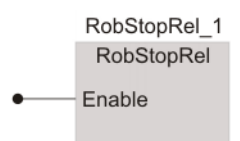

#### Fig. 8-6: RobStopRel function block symbol

| Parameter | Data type | I/O | Description                                      |
|-----------|-----------|-----|--------------------------------------------------|
| Enable    | BOOL      | IN  | Trigger for resetting the messages (rising edge) |

### 8.2.3 Reading the current actual position values of axes A1 to A12

**Description** The function block ReadAxisAct\_Md can be used to read by means of the variable **\$AXIS\_ACT** the current actual robot position values of axes A1 to A12.

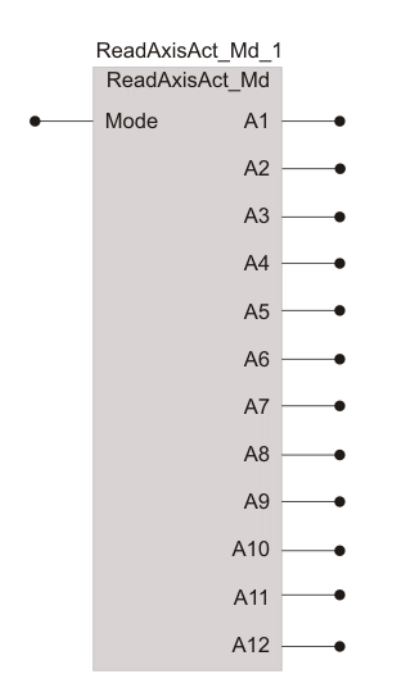

# Fig. 8-7: Function block system ReadAxisAct\_Md

| Parameter | Data type | I/O | Element        | Description                                  |
|-----------|-----------|-----|----------------|----------------------------------------------|
| Mode      | BYTE      | IN  | Mode 0x01      | RdAXIS_ACT_MES()                             |
|           |           |     | Mode 0x02      | RdAXIS_ACT()                                 |
|           |           |     | Mode 0x03      | RdAXIS_ACT_FLT_KRL_Units()                   |
|           |           |     | Mode 0x04      | RdAXIS_ACT_FLT()                             |
|           |           |     | Mode 0x11      | RdAXIS_ACT_MES() [Modulo-Calc.]              |
|           |           |     | Mode 0x12      | RdAXIS_ACT() [Modulo-Calc.]                  |
|           |           |     | Mode 0x13      | RdAXIS_ACT_FLT_KRL_Units()<br>[Modulo-Calc.] |
|           |           |     | Mode 0x14      | RdAXIS_ACT_FLT() [Modulo-Calc.]              |
| A1        | REAL      | OUT | \$AXIS_ACT.A1  | Angle A1                                     |
| A2        | REAL      | OUT | \$AXIS_ACT.A2  | Angle A2                                     |
| A3        | REAL      | OUT | \$AXIS_ACT.A3  | Angle A3                                     |
| A4        | REAL      | OUT | \$AXIS_ACT.A4  | Angle A4                                     |
| A5        | REAL      | OUT | \$AXIS_ACT.A5  | Angle A5                                     |
| A6        | REAL      | OUT | \$AXIS_ACT.A6  | Angle A6                                     |
| A7        | REAL      | OUT | \$AXIS_ACT.A7  | Angle A7                                     |
| A8        | REAL      | OUT | \$AXIS_ACT.A8  | Angle A8                                     |
| A9        | REAL      | OUT | \$AXIS_ACT.A9  | Angle A9                                     |
| A10       | REAL      | OUT | \$AXIS_ACT.A10 | Angle A10                                    |
| A11       | REAL      | OUT | \$AXIS_ACT.A11 | Angle A11                                    |
| A12       | REAL      | OUT | \$AXIS_ACT.A12 | Angle A12                                    |

# 8.2.4 Reading the current position of the base origin

**Description** The function block ReadBaseAct can be used to read, by means of the variable **\$BASE\_ACT**, the current position of the base origin.

| ReadBaseAc | t_2  |   |
|------------|------|---|
| ReadBaseA  | ct   |   |
|            | х    | • |
|            | Υ    | • |
|            | Ζ    | • |
|            | А    | • |
|            | в    | • |
|            | С    | • |
| bVa        | alid | • |

# Fig. 8-8: ReadBaseAct function block symbol

| Parameter | Data type | I/O | Element      | Description                                  |
|-----------|-----------|-----|--------------|----------------------------------------------|
| Х         | REAL      | OUT | \$ACT_BASE.X | X coordinate                                 |
| Y         | REAL      | OUT | \$ACT_BASE.Y | Y coordinate                                 |
| Z         | REAL      | OUT | \$ACT_BASE.Z | Z coordinate                                 |
| А         | REAL      | OUT | \$ACT_BASE.A | Orientation A                                |
| В         | REAL      | OUT | \$ACT_BASE.B | Orientation B                                |
| С         | REAL      | OUT | \$ACT_BASE.C | Orientation C                                |
| bValid    | BOOL      | OUT | -            | TRUE: base<br>coordinates are<br>valid.      |
|           |           |     |              | FALSE: base<br>coordinates are<br>not valid. |

#### 8.2.5 Reading the current override value of the robot controller

**Description** The function block ReadOvPro can be used to read, by means of the variable **\$OV\_PRO**, the current override value of the robot controller.

ReadOvPro

#### Fig. 8-9: ReadOvPro function block symbol

| Parameter | Description                                  | Range of values |
|-----------|----------------------------------------------|-----------------|
| \$OV_PRO  | The return value is the over-<br>ride value. | 0100            |

## 8.2.6 Setting the current override value of the robot controller

**Description** The function block WriteOvPro can be used to set, by means of the variable **\$OV\_PRO**, the current override value of the robot controller.

The input parameter is the override value within a value range from 0 to 100.

| Г |   |  |
|---|---|--|
|   | i |  |

The variable can only be written if AUT or AUT EXT mode is set and the safety gate is closed.

8 Libraries KUKA

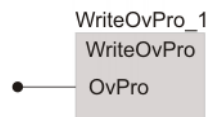

#### Fig. 8-10: WriteOvPro function block symbol

#### 8.2.7 Reading the current actual values of the robot position

**Description** The function block ReadPosAct\_Md can be used to read, by means of the variable **\$POS\_ACT**, the current actual values of the robot position.

**NOTICE** This function can adversely affect the real-time behavior of the robot system and result in damage to the robot. To prevent this, the actual position should be read by a task that is processed a maximum of once every 12 ms.

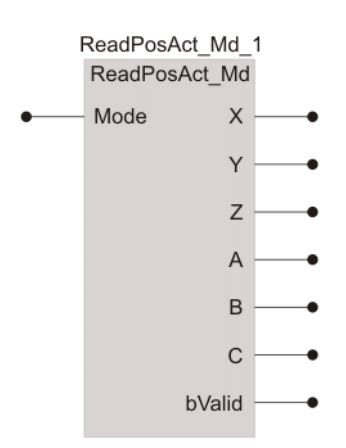

#### Fig. 8-11: ReadPosAct\_Md function block symbol

| Parameter | Data type | I/O | Description                  |
|-----------|-----------|-----|------------------------------|
| Mode      | BYTE      | IN  | Mode = 1: \$Pos_Act in BASE  |
|           |           |     | Mode = 2: \$Pos_Act in WORLD |
| Х         | REAL      | OUT | X coordinate                 |
| Y         | REAL      | OUT | Y coordinate                 |
| Z         | REAL      | OUT | Z coordinate                 |
| А         | REAL      | OUT | Orientation A                |
| В         | REAL      | OUT | Orientation B                |
| С         | REAL      | OUT | Orientation C                |

# 8.2.8 Reading robot controller variables (Integer-type)

Description

The function block ReadSenInt can be used to read 20 Integer-type variables of the robot controller which are available for KRL programming. These variables must contain freely available integer values. The variables are contained in the array \$SEN\_PINT[].

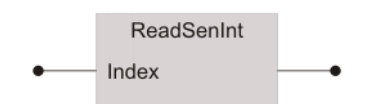

Fig. 8-12: ReadSenInt function block symbol

| Parameter       | Data type | I/O | Description                                               |
|-----------------|-----------|-----|-----------------------------------------------------------|
| Index           | BYTE      | IN  | Index of the robot control-<br>ler variables from 1 to 20 |
| Function result | DINT      | OUT | Value of variable                                         |

# 8.2.9 Writing to robot controller variables (Integer-type)

**Description** The function block WriteSenInt can be used to write to 20 Integer-type variables of the robot controller which are available for KRL programming. These variables must contain freely available integer values. The variables are contained in the array \$SEN\_PINT[].

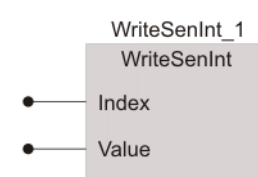

#### Fig. 8-13: WriteSenInt function block symbol

| Parameter       | Data type | I/O | Description                                               |
|-----------------|-----------|-----|-----------------------------------------------------------|
| Index           | BYTE      | IN  | Index of the robot control-<br>ler variables from 1 to 20 |
| Function result | DINT      | OUT | Value of variable                                         |

#### 8.2.10 Reading robot controller variables (REAL-type)

**Description** The function block ReadSenReal can be used to read 20 REAL-type variables of the robot controller which are available for KRL programming. These variables must contain freely available real values. The variables are contained in the array \$SEN\_PREA[].

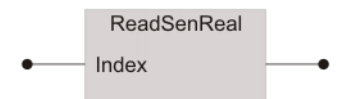

# Fig. 8-14: ReadSenReal function block symbol

| Parameter       | Data type | I/O | Description                                               |
|-----------------|-----------|-----|-----------------------------------------------------------|
| Index           | BYTE      | IN  | Index of the robot control-<br>ler variables from 1 to 20 |
| Function result | REAL      | OUT | Value of variable                                         |

#### 8.2.11 Writing to robot controller variables (REAL-type)

**Description** The function block WriteSenReal can be used to write to 20 REAL-type variables of the robot controller which are available for KRL programming. These variables must contain freely available real values. The variables are contained in the array \$SEN\_PREA[].

8 Libraries KUKA

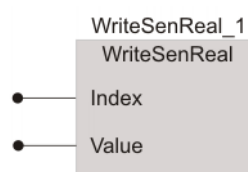

### Fig. 8-15: WriteSenReal function block symbol

| Parameter       | Data type | I/O | Description                                               |
|-----------------|-----------|-----|-----------------------------------------------------------|
| Index           | BYTE      | IN  | Index of the robot control-<br>ler variables from 1 to 20 |
| Function result | REAL      | IN  | Value of variable                                         |

# 8.2.12 Reading the current position of the tool origin

Description

The function block ReadToolAct can be used to read, by means of the variable **\$POS\_TOOL**, the current position of the tool origin.

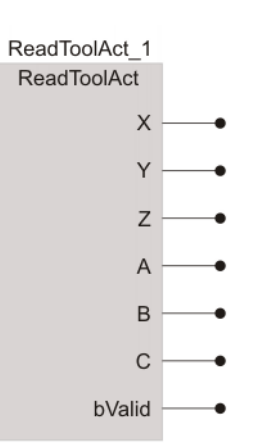

Fig. 8-16: ReadToolAct function block symbol

| Parameter | Data type | I/O | Element      | Description                |
|-----------|-----------|-----|--------------|----------------------------|
| Х         | REAL      | OUT | \$ACT_BASE.X | X coordinate               |
| Y         | REAL      | OUT | \$ACT_BASE.Y | Y coordinate               |
| Z         | REAL      | OUT | \$ACT_BASE.Z | Z coordinate               |
| А         | REAL      | OUT | \$ACT_BASE.A | Orientation A              |
| В         | REAL      | OUT | \$ACT_BASE.B | Orientation B              |
| С         | REAL      | OUT | \$ACT_BASE.C | Orientation C              |
| bValid    | BOOL      | OUT | -            | TRUE: tool present.        |
|           |           |     |              | FALSE: no tool<br>present. |

#### 8.2.13 Reading the current operating mode

Description

The function block ReadModeOp can be used to read, by means of the variable **\$MODE\_OP**, the current operating mode.

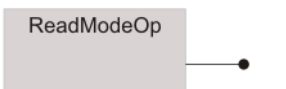

Fig. 8-17: ReadModeOp function block symbol

| Parameter    | Data type | I/O | Description |
|--------------|-----------|-----|-------------|
| Return value | BYTE      | OUT | 1: T1       |
|              |           |     | 2: T2       |
|              |           |     | 3: AUT      |
|              |           |     | 4: EXT      |
|              |           |     | 5: Invalid  |

#### 8.2.14 Reading the current state of the submit and robot interpreters

**Description** The function block ReadProState can be used to read, by means of the variable **\$PRO\_STATE**, the current state of the submit and robot interpreters.

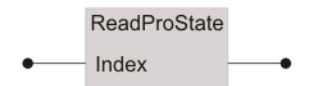

#### Fig. 8-18: ReadProState function block symbol

| Parameter    | Data type | I/O | Description                             |
|--------------|-----------|-----|-----------------------------------------|
| Index        | BYTE      | IN  | 0: Submit interpreter                   |
|              |           |     | 1: Robot interpreter                    |
| Return value | BYTE      | OUT | 0: Invalid index                        |
|              |           |     | 1: No program selected                  |
|              |           |     | 2: Program selected but not yet started |
|              |           |     | 3: Program is being executed            |
|              |           |     | 4: Program stopped                      |
|              |           |     | 5: Program has been completely executed |

#### 8.2.15 Reading the interpolation mode of the robot

#### Description

The function block ReadIpoMode has the following characteristics:

- The return value of the variable \$IPO\_MODE\_C is the valid interpolation mode in the robot main run.
- If the robot is stopped and then jogged manually, the value of \$IPO\_MODE\_C remains set to the last valid program mode value.
- If the variable \$IPO\_MODE is modified by the user while the robot is stopped in program interpolation mode, the variable \$IPO\_MODE\_C also assumes the modified value. If the program interpolator is restarted, the system implicitly switches back to the value that was previously valid in the interpolator.
- In the case of command motions in the interrupt, \$IPO\_MODE\_C is set to the value of \$IPO\_MODE that is valid in the interrupt level.
- When a program is deselected, the last valid interpolation mode in the interpolator remains set.

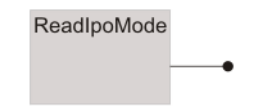

Fig. 8-19: ReadIpoMode function block symbol

8 Libraries KUKA

| Parameter    | Data type | I/O | Description |
|--------------|-----------|-----|-------------|
| Return value | BYTE      | OUT | 1: #BASE    |
|              |           |     | 2: #TCP     |

### 8.2.16 Displaying notification messages

**Description** The function block DisplayKCPNotifyMsg can be used to display notification messages to the user in the PLC application.

| DisplayKCPNotifyMsg_1 |
|-----------------------|
| DisplayKCPNotifyMsg   |
| <br>Msg               |
| Enable                |

#### Fig. 8-20: DisplayKCPNotifyMsg function block symbol

| Parameter | Data type | I/O | Description                                                    |
|-----------|-----------|-----|----------------------------------------------------------------|
| Msg       | STRING    | IN  | Notification message to be dis-<br>played (max. 44 characters) |
| Enable    | BOOL      | IN  | Trigger to start displaying mes-<br>sage (rising edge)         |

### 8.2.17 Displaying status messages

#### Description

The function block DisplayKCPStatusMsg can be used to display status messages to the user in the PLC application. The function returns an unambiguous message handle. The message handle can be used to have the specific status message cleared by the PLC program.

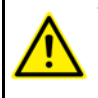

This function should not be used to generate cyclical messages. Otherwise there is a risk that individual messages can no longer be displayed, or that the robot controller message buffer will overflow.

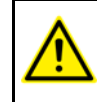

If an identical status message is generated repeatedly, without being cleared first, the system stops the program that is causing this after the 10th identical message.

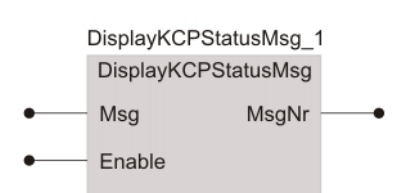

#### Fig. 8-21: DisplayKCPStatusMsg function block symbol

| Parameter | Data type | I/O | Description                                                           |
|-----------|-----------|-----|-----------------------------------------------------------------------|
| Msg       | STRING    | IN  | Message to be displayed (max.<br>44 characters)                       |
| Enable    | BOOL      | IN  | Trigger to start displaying mes-<br>sage (rising edge)                |
| MsgNr     | DINT      | OUT | Unambiguous message handle<br>0: Message could not be dis-<br>played. |

KUKA.PLC Multiprog 5-35 4.1

#### Timing diagram

The figure shows the timing diagram for the status message "External EMER-GENCY STOP".

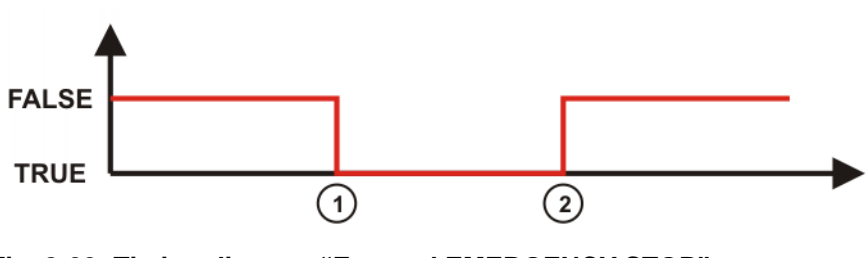

# Fig. 8-22: Timing diagram "External EMERGENCY STOP"

1 Message is generated. 2 Message is cleared.

#### 8.2.18 Clearing a status message

#### Description

The function block ClearKCPStatusMsg can be used to have a status message cleared by the PLC program. Status messages cannot be acknowledged by the user.

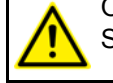

Only message handles returned by the function block DisplayKCP-StatusMsg as a return value may be used.

To prevent a message handle from being used a second time, it should be set to 0 after a message has been cleared.

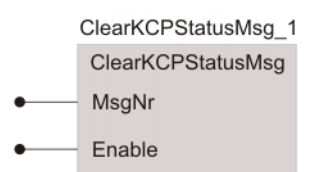

| Fig. 8-23: | ClearKCPStatusMsg | g function | block s | ymbol |
|------------|-------------------|------------|---------|-------|
|------------|-------------------|------------|---------|-------|

| Parameter | Data type | I/O | Description                                                                                                    |
|-----------|-----------|-----|----------------------------------------------------------------------------------------------------|
| MsgNr     | DINT      | IN  | Unambiguous message han-<br>dle from previous call of Dis-<br>playKCPStatusMsg.<br>(>>> 8.2.17 "Displaying status<br>messages" Page 35) |
| Enable    | BOOL      | IN  | Trigger to start clearing mes-<br>sage (rising edge)                                                                                    |

#### 8.2.19 Clearing all status messages

**Description** The function block ClearAllKCPStatusMsg can be used to clear all messages that have been displayed by means of the function block DisplayKCPStatusMsg.

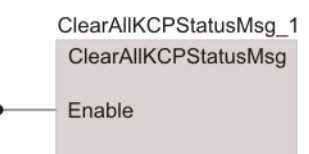

Fig. 8-24: ClearAllKCPStatusMsg function block symbol

| Parameter | Data type | I/O | Description                                     |
|-----------|-----------|-----|-------------------------------------------------|
| Enable    | BOOL      | IN  | Trigger to start clearing message (rising edge) |

#### 8.2.20 Converting the message number of the ISG core into plain text and displaying it

Description

The function block DisplayIsgMsg converts message numbers of the ISG core into plain text and displays the corresponding notification messages in the message window of the smartPAD.

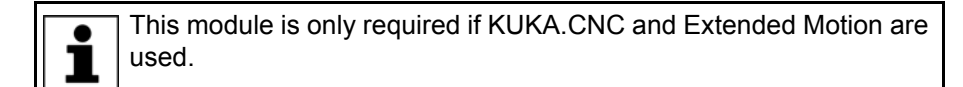

|   | DisplayIsgMsg_2<br>DisplayIsgMsg |  |  |
|---|----------------------------------|--|--|
| • | MsgNr                            |  |  |
| • | AxPar                            |  |  |
| • | Enable                           |  |  |

#### Fig. 8-25: DisplayIsgMsg function block symbol

| Parameter | Data type | I/O | Description                                              |
|-----------|-----------|-----|----------------------------------------------------------|
| MsgNr     | DINT      | IN  | Message number of the ISG core                           |
| AxPar     | STRING    | IN  | Additional string parameter before the displayed message |
| Enable    | BOOL      | IN  | Trigger for displaying the mes-<br>sage (rising edge)    |

#### 8.2.21 Displaying/clearing status messages (simplified)

#### Description

The function block KRCStateMsg is a simplified function block for displaying and clearing a status message. The message handles are used internally by the function block. Access to the message handles is thus no longer required.

A rising edge at the input EnableMsg causes the status message to be displayed. A falling edge at the input EnableMsg causes the status message to be cleared again.

In the following cases, the messages displayed by this function block are implicitly cleared by the system software:

- Reboot of the PLC after a stop in cold start mode
- Reboot of the PLC after a stop in warm start mode
- System reconfiguration

This function block can only be used with KUKA System Software 8.3 or higher.

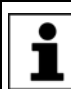

The messages displayed by this function block cannot be cleared by the function blocks ClearKCPStatusMsg and ClearAllKCPStatusMsg.

Κυκα

KRCStateMsg KRCStateMsg Msg EnableMsg

#### Fig. 8-26: KRCStateMsg function block symbol

| Parameter | Data type | I/O | Description                                            |
|-----------|-----------|-----|--------------------------------------------------------|
| Msg       | STRING    | IN  | Message to be displayed (max.<br>44 characters)        |
| EnableMsg | BOOL      | IN  | Trigger to start displaying mes-<br>sage (rising edge) |

#### 8.2.22 Reading the current state of the drives

Description

The function block RdPeriReady can be used to read, by means of the variable **\$PERI\_RDY**, the current state of the drives.

| RdPeriReady |   |
|-------------|---|
|             | • |

# Fig. 8-27: RdPeriReady function block symbol

| Parameter  | Data type | I/O | Description                                                                                        |
|------------|-----------|-----|----------------------------------------------------------------------------------------------------|
| \$PERI_RDY | BOOL      | OUT | <ul> <li>TRUE: Drives are switched<br/>on.</li> <li>FALSE: Drives are<br/>switched off.</li> </ul> |

# 8.2.23 Reading the current state of the robot brakes

**Description** The function block RdBrakeSig can be used to read, by means of the variable **\$BRAKE\_SIG**, the current state of the robot brakes.

| RdBrakeSig |   |
|------------|---|
|            | • |

Fig. 8-28: RdBrakeSig function block symbol

# 8 Libraries KUKA

| Parameter   | Data type | I/O | Description                                                                                                    |
|-------------|-----------|-----|----------------------------------------------------------------------------------------------------|
| \$BRAKE_SIG | UINT      | OUT | Bit array for the brake signals of<br>the robot axes of the robot con-<br>troller. Each bit stands for a robot<br>axis: Bit_0 = axis 1, Bit_1 = axis<br>2, etc. |
|             |           |     | The bit values have the following meaning:                                                                                                    |
|             |           |     | <ul> <li>0: The robot axis is under ser-<br/>vo-control.</li> </ul>                                                                                             |
|             |           |     | <ul> <li>1: The holding brake for the robot axis is activated.</li> </ul>                                                                                       |
|             |           |     | Examples:                                                                                                    |
|             |           |     | <ul> <li>\$Brake_Sig = 0 (binary:<br/>000000000000): All robot<br/>axes are under servo-control.</li> </ul>                                                     |
|             |           |     | <ul> <li>\$Brake_Sig = 63 (binary:<br/>000000111111): The holding<br/>brakes for axis 1 to axis 6 are<br/>activated.</li> </ul>                                 |

# 8.2.24 Displaying/clearing messages

**Description** The KrcUserMsg function block is used for displaying notification, status, acknowledgement and wait messages, as well as for clearing status and wait messages. Notification and acknowledgement messages are not cleared. In addition, the function block ensures the correct handling of acknowledgement checkback signals and simulation checkback signals.

The message handles are used internally by the function block. Access to the message handles is thus not required.

A rising edge at the input EnableMsg causes the message to be displayed. A falling edge at the input EnableMsg causes the status or wait message to be cleared again.

In the following cases, the status and wait messages displayed by this function block are implicitly cleared by the system software:

- Reboot of the PLC after a stop in cold start mode
- Reboot of the PLC after a stop in warm start mode
- System reconfiguration

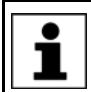

The messages displayed by this function block cannot be cleared by the function block ClearAllKCPStatusMsg.

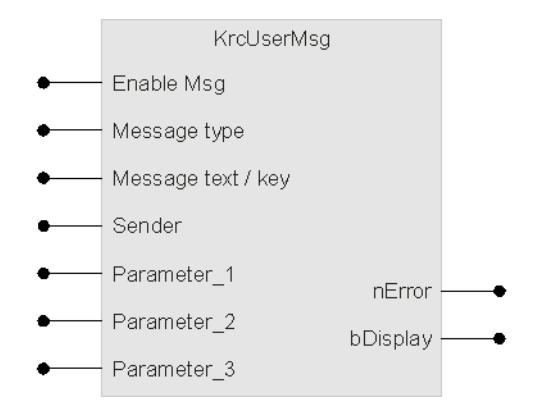

Fig. 8-29: KrcUserMsg function block symbol

| Parameter             | Data<br>type | I/O | Description                                                                                                    |
|-----------------------|--------------|-----|----------------------------------------------------------------------------------------------------|
| Enable Msg            | BOOL         | IN  | <ul> <li>TRUE: Message is displayed.</li> <li>FALSE: Message is cleared (status and wait messages only).</li> </ul>                                                                                                    |
| Message type          | BYTE         | IN  | <ul> <li>0: Notification message</li> <li>1: Status message</li> <li>2: Acknowledgement message</li> <li>3: Wait message</li> </ul>                                                                                                    |
| Message text /<br>key | STRING       | IN  | Message text with placeholders for the parameters, or<br>database key for the KXR file.<br>Maximum length: 80 characters<br><b>Note</b> : Message texts or keys which are longer than 80                                                                                                    |
|                       |              |     | characters result in an error reaction at the output nError.                                                                                                    |
| ber                   | USINT        | IN  | Message number on the HMI                                                                                                    |
| Sender                | STRING       | IN  | Sender ID on the HMI<br><b>Note</b> : ProConOS messages are identified by means of<br>square brackets as the sender.                                                                                                    |
| Parameter_1           | ANY          | IN  | <ul> <li>1st parameter for the message, placeholder: %1</li> <li>STRING: Is transferred directly to the message.</li> <li>SINT, INT, DINT, USINT, UINT, UDINT, WORD, DWORD, BYTE: Are converted into the string representation of the integer value and then sent as a message parameter to the robot controller.</li> <li>BOOL: Converted into the string representation TRUE/FALSE and displayed as a parameter.</li> <li>REAL, LREAL: Converted into the string representation (e.g. 0.01234) and displayed as a parameter.</li> <li>Maximum length: 44 characters</li> <li>If the maximum length is exceeded, the parameter is implicitly shortened to the maximum length.</li> <li>Note: If the parameter is not required, omit the value or the variable.</li> </ul> |
| Parameter_2           | ANY          | IN  | 2nd parameter for the message, placeholder: %2<br><b>Note</b> : The data type has the same effects and the same<br>maximum length as Parameter_1. If the parameter is not<br>required, omit the value or the variable.                                                                                                    |

| Parameter   | Data<br>type | I/O      | Description                                                                                                    |
|-------------|--------------|----------|----------------------------------------------------------------------------------------------------|
| Parameter_3 | ANY          | IN       | 3rd parameter for the message, placeholder: %3                                                                                                    |
|             |              |          | <b>Note</b> : The data type has the same effects and the same maximum length as Parameter_1. If the parameter is not required, omit the value or the variable. |
| nError      | INT          | OUT      | Error code if a problem occurs on displaying the mes-<br>sage:                                                                                                 |
|             |              |          | • 0: No error                                                                                                    |
|             |              |          | <ul> <li>-1: Message type is invalid</li> </ul>                                                                                                    |
|             |              |          | <ul> <li>-2: Message key is too long (max. 80 characters al-<br/>lowed)</li> </ul>                                                                             |
|             |              |          | <ul> <li>-3: Maximum number of messages has been reached<br/>(max. 20 status, wait and acknowledgement messag-<br/>es are possible)</li> </ul>                 |
|             |              |          | <ul> <li>-4: Maximum number of messages per second has<br/>been reached (max. 20 messages every 4 seconds<br/>are possible)</li> </ul>                         |
|             |              |          | <ul> <li>-5: General error on sending the message to the robot controller</li> </ul>                                                                           |
|             |              |          | <ul> <li>-6: Interface to the robot controller is not available<br/>(e.g. if ProConOS is operated without a robot control-<br/>ler)</li> </ul>                 |
|             |              |          | <ul> <li>-11: Invalid data type in the 1st message parameter</li> </ul>                                                                                        |
|             |              |          | <ul> <li>-12: Invalid data type in the 2nd message parameter</li> </ul>                                                                                        |
|             |              |          | <ul> <li>-13: Invalid data type in the 3rd message parameter</li> </ul>                                                                                        |
|             |              |          | <ul> <li>-14: Error during generation of the ProConOS mes-<br/>sage in the ProConOS message management facility</li> </ul>                                     |
|             |              |          | <ul> <li>-15: Invalid reference to the ProConOS message<br/>management facility</li> </ul>                                                                     |
|             |              |          | <ul> <li>-16: General ProConOS error in the message function<br/>block</li> </ul>                                                                              |
| bDisplay    | BOOL         | OUT      | Indicates that the message has been displayed in the message window of the HMI.                                                                                |
|             |              |          | <ul> <li>Notification messages: The parameter has no mean-<br/>ing and is therefore always FALSE.</li> </ul>                                                   |
|             |              |          | <ul> <li>Status messages: The parameter is TRUE for as long<br/>as the message is set.</li> </ul>                                                              |
|             |              |          | <ul> <li>Acknowledgement messages: The parameter is<br/>TRUE as long as the message has not been acknowl-<br/>edged.</li> </ul>                                |
|             |              |          | <ul> <li>Wait messages: The parameter is TRUE as long as<br/>the message has not been simulated in the message<br/>window.</li> </ul>                          |
| Examples    | Maga         | and toxt | Connection to dovide $9/1$ , dovide $9/2$ and dovide $9/2$ is                                                                                                  |
|             | IVIESS       | adelext  | Connection to device %1, device %2 and device %3 is                                                                                                    |

| Message text | Connection to device %1, device %2 and device %3 is established.                                                      |  |
|--------------|----------------------------------------------------------------------------------------------------|--|
| Parameter    | <ul> <li>Parameter_1: String "Hugo"</li> <li>Parameter_2: String "Otto"</li> <li>Parameter_3: Integer "55"</li> </ul> |  |
| Result       | Connection to device Hugo, device Otto and device 55 is established.                                                  |  |

| Message text | Parameter 1 is %1 and parameter 2 has the value %2.       |  |
|--------------|-----------------------------------------------------------|--|
| Parameter    | Parameter_1: Bool "TRUE"                                  |  |
|              | Parameter_2: Real "0.0123"                                |  |
| Result       | Parameter 1 is TRUE and parameter 2 has the value 0.0123. |  |

# 8.3 KrcExVarLib library

**Description** This library makes it possible to read and write in an array. The robot controller makes available the following array variables, which can be used for data exchange between ProConOS and the robot controller software:

- \$SOFTPLCBOOL[1...n]
- \$SOFTPLCINT[1...n]
- \$SOFTPLCREAL[1...n]

# 8.3.1 Reading a value from an array

**Description** The function blocks ReadPLCBool, ReadPLCInt and ReadPLCReal can each be used to read a single value from an array.

**Example** The example shows the function block ReadPLCBool, which reads the value of the KR C variable \$SOFTPLCBOOL[x] and assigns it to the ProConOS variable at the output "Value". The result is saved in the variable at the output "Result".

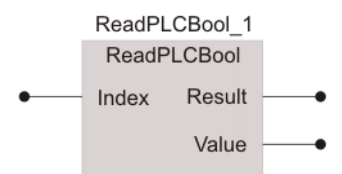

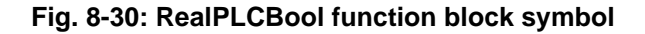

| Parameter | Data type | I/O | Description             |
|-----------|-----------|-----|-------------------------|
| Index     | INT       | IN  | Index valid from 1 to n |
| Value     | BOOL      | OUT | Value from the array    |
|           | DINT      | OUT |                         |
|           | REAL      | OUT |                         |
| Result    | BOOL      | OUT | TRUE: Error             |
|           |           |     | FALSE: OK               |

#### 8.3.2 Writing a value to an array

**Description** The function blocks WritePLCBool, WritePLCInt and WritePLCReal can each be used to write a single value to an array.

**Example** The example shows the function block WritePLCInt, which reads the value of the KR C variable \$SOFTPLCBOOL[x] and assigns it to the ProConOS variable at the output "Value". The result is saved in the variable at the output "Result".

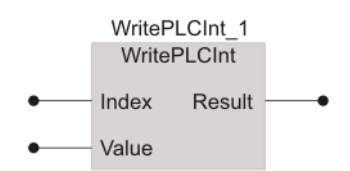

### Fig. 8-31: WritePLCInt function block symbol

| Parameter | Data type | I/O | Description             |
|-----------|-----------|-----|-------------------------|
| Index     | INT       | IN  | Index valid from 1 to n |
| Value     | BOOL      | OUT | Value from the array    |
|           | DINT      | OUT | *                       |
|           | REAL      | OUT | *                       |
| Result    | BOOL      | OUT | TRUE: Error             |
|           |           |     | FALSE: OK               |

# 8.3.3 Reading multiple values from an array

DescriptionThe function blocks ReadPLCBoolEx, ReadPLCIntEx and ReadPLCRealEx<br/>can be used to read a number of values from an array.

**Example** The example shows the function block ReadPLCBoolEx, which reads the value of the KR C variable \$SOFTPLCBOOL[x...y] and assigns it to the ProConOS array at the output "BoolArray". The result is saved in the variable at the output "Result".

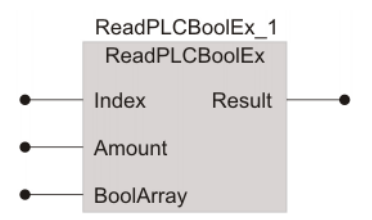

#### Fig. 8-32: ReadPLCBoolEx function block symbol

| Parameter | Data type | I/O | Description                                                                                                    |
|-----------|-----------|-----|----------------------------------------------------------------------------------------------------|
| Index     | INT       | IN  | Start index for reading within a range of values from 1 to 28.                                                   |
| Amount    | BYTE      | IN  | Number of variables to be read                                                                                   |
| BoolArray | BOOL      | OUT | ProConOS ARRAY[1 to n] which<br>receives the data from \$SOFT-<br>PLCBOOL[1 to 128]. Used with<br>ReadPLCBoolEx. |
| DintArray | DINT      | OUT | ProConOS ARRAY[1 to n] which<br>receives the data from \$SOFT-<br>PLCBOOL[1 to 128]. Used with<br>ReadPLCIntEx.  |
| RealArray | REAL      | OUT | ProConOS ARRAY[1 to n] which<br>receives the data from \$SOFT-<br>PLCBOOL[1 to 128]. Used with<br>ReadPLCRealEx. |
| Result    | BOOL      | OUT | TRUE: OK                                                                                                    |
|           |           |     | FALSE: Error                                                                                                    |

#### 8.3.4 Writing multiple values to an array

Description The function blocks WritePLCBoolEx, WritePLCIntEx and WritePLCRealEx can be used to write a number of values to an array.

Example The example shows the function block WritePLCRealEx, which writes the values of the ProConOS array at the input "RealArray" to the KR C variables \$SOFTPLCBOOL[x...y]. The result is saved in the variable at the output "Result".

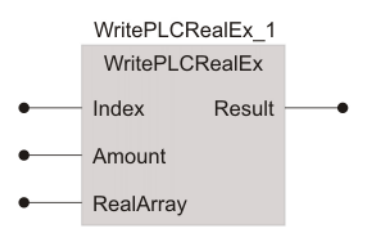

# Fig. 8-33: WritePLCRealEx function block symbol

| Parameter | Data type | I/O | Description                                                                                                    |
|-----------|-----------|-----|----------------------------------------------------------------------------------------------------|
| Index     | INT       | IN  | Start index for reading within a range of values from 1 to 1024.                                                    |
| Amount    | BYTE      | IN  | Number of variables to be read                                                                                      |
| BoolArray | BOOL      | IN  | ProConOS ARRAY[1 to n] from<br>which the data are written to<br>\$SOFTPLCBOOL[1 to n]. Used<br>with WritePLCBoolEx. |
| DintArray | DINT      | IN  | ProConOS ARRAY[1 to n] from<br>which the data are written to<br>\$SOFTPLCBOOL[1 to n]. Used<br>with WritePLCIntEx.  |
| RealArray | REAL      | IN  | ProConOS ARRAY[1 to n] from<br>which the data are written to<br>\$SOFTPLCBOOL[1 to n]. Used<br>with WritePLCRealEx. |
| Result    | BOOL      | OUT | TRUE: OK                                                                                                    |
|           |           |     | FALSE: Error                                                                                                    |

#### 8.4 AutoExtLib library

The function blocks KRC AutoExt and VKRC AutoExt from the ProConOS library AutoExtLib make it possible to operate the Automatic External interface of the robot controller directly, without the need to use ProConOS I/Os. If the wrong block on the robot controller is used, an error message is generated when the project is downloaded in Multiprog.

The signal declarations are read from the following files:

- C:\KRC\Roboter\KRC\R1\System\\$Config.dat
- C:\KRC\Roboter\KRC\Steu\Mada\\$Machine.dat

The associated I/Os can be read and written directly by the function blocks.

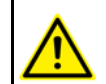

The entry SIGNALFILES in the file ProConOS.xml is automatically set by the setup program and should not be modified.

The signal files are read in accordance with the entry SIGNALFILEREAD. If this entry is set to BOOT, the signal files are read once when ProConOS or the robot controller is started. Otherwise, the signal files are reloaded every time

ProConOS program execution is started. If Automatic External interface signals are reconfigured, ProConOS must be stopped and restarted.

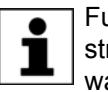

Further information is contained in the operating and programming instructions for the KUKA System Software (KSS) or VW System Software (VSS).

# 8.4.1 Operating the Automatic External interface (KR C)

Description

The function block KRC\_AutoExt can be used in the robot controller to operate the Automatic External interface.

To select a KRL program, its program number must be applied to the input PGNO and acknowledged in accordance with the value of the variable **PGNO\_VALID**. The actual program number and parity are formed according to the following values:

- PGNO\_FBIT
- PGNO\_LENGTH
- PGNO\_TYPE
- PGNO\_PARITY

If the program number at input PGNO cannot be displayed with the bits defined in PGNO\_LENGTH, program number 0 is written to the input map.

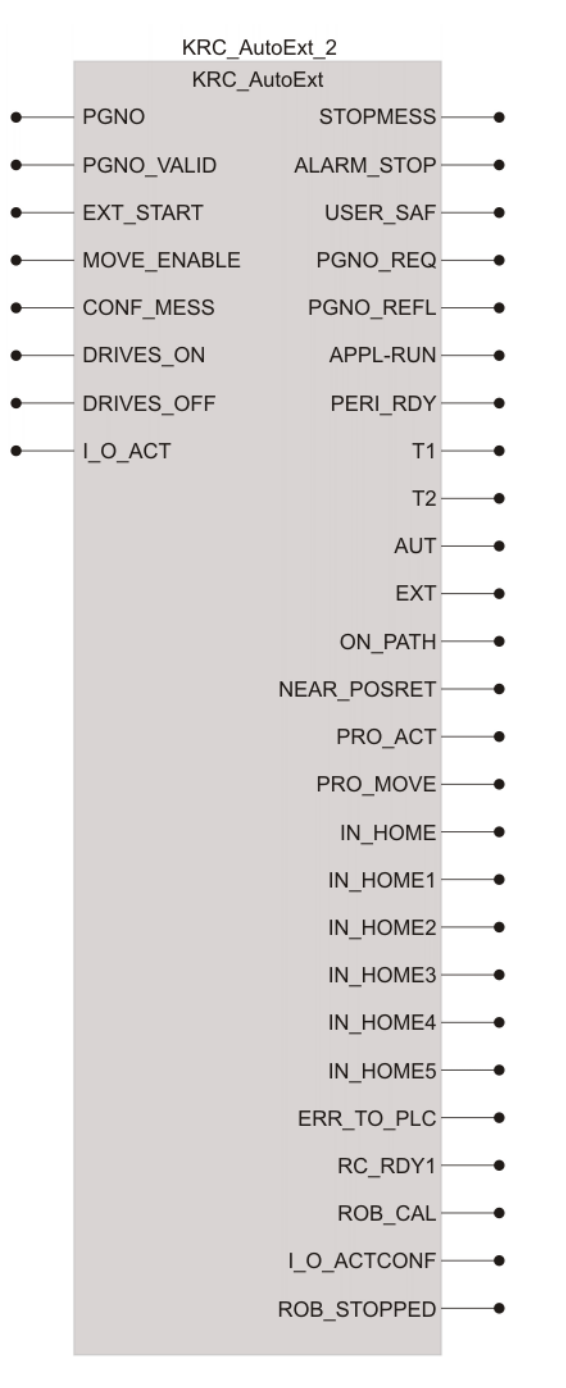

Fig. 8-34: Function block symbol KRC\_AutoExt

| Parameter   | Data type | KRL variable  | Meaning                |
|-------------|-----------|---------------|------------------------|
| PGNO        | INT       | PGNO_FBIT     | Program number         |
| PGNO_VALID  | BOOL      | PGNO_VALID    | Program number valid   |
| EXT_START   | BOOL      | \$EXT_START   | Start of program       |
| MOVE_ENABLE | BOOL      | \$MOVE_ENABLE | Drive enable           |
| CONF_MESS   | BOOL      | \$CONF_MESS   | Acknowledge messages   |
| DRIVES_ON   | BOOL      | \$DRIVES_ON   | Switch on drives       |
| DRIVES_OFF  | BOOL      | \$DRIVES_OFF  | Switch off drives      |
| I_O_ACT     | BOOL      | \$I_O_ACT     | Activate interface     |
| STOPMESS    | BOOL      | \$STOPMESS    | Robot collective fault |
| ALARM_STOP  | BOOL      | \$ALARM_STOP  | E-STOP of robot        |
| USER_SAF    | BOOL      | \$USER_SAF    | Operator safety        |

8 Libraries KUKA

| Parameter   | Data type | KRL variable   | Meaning                        |
|-------------|-----------|----------------|--------------------------------|
| PGNO_REQ    | BOOL      | PGNO_REQ       | Program number request         |
| PGNO_REFL   | INT       | PGNO_FBIT_REFL | Reflected program number,      |
|             |           |                | (REFLECT PROG NR=0)            |
| APPL_RUN    | BOOL      | APPL_RUN       | Robot program running          |
| PERI_RDY    | BOOL      | \$PERI_RDY     | Drives are activated           |
| T1          | BOOL      | \$T1           | T1 mode                        |
| T2          | BOOL      | \$T2           | T2 mode                        |
| AUT         | BOOL      | \$AUT          | Automatic mode                 |
| EXT         | BOOL      | \$EXT          | External mode                  |
| ON_PATH     | BOOL      | \$ON_PATH      | Robot on path                  |
| NEAR_POSRET | BOOL      | \$NEAR_POSRET  | Robot near path                |
| PRO_ACT     | BOOL      | \$PRO_ACT      | Robot program execution active |
| PRO_MOVE    | BOOL      | \$PROMOVE      | Robot program motion active    |
| IN_HOME     | BOOL      | \$IN_HOME      | Robot in home position 1       |
| IN_HOME1    | BOOL      | \$IN_HOME1     | Robot in home position 2       |
| IN_HOME2    | BOOL      | \$IN_HOME2     | Robot in home position 3       |
| IN_HOME3    | BOOL      | \$IN_HOME3     | Robot in home position 4       |
| IN_HOME4    | BOOL      | \$IN_HOME4     | Robot in home position 5       |
| IN_HOME5    | BOOL      | \$IN_HOME5     | Robot in home position 6       |
| ERR_TO_PLC  | BOOL      | ERR_TO_PLC     | Controller or technology fault |
| RC_RDY1     | BOOL      | \$RC_RDY1      | Robot controller ready         |
| ROB_CAL     | BOOL      | \$ROB_CAL      | Robot mastered                 |
| I_O_ACTCONF | BOOL      | \$I_O_ACTCONF  | Interface active               |
| ROB_STOPPED | BOOL      | \$ROB_STOPPED  | Robot stopped                  |

# 8.4.2 Operating the Automatic External interface (VKR C)

Description

The function block VKRC\_AutoExt can be used in the VKR C to operate the Automatic External interface.

The function block is only available for the VW System Software (VSS).

To select a KRL Folge (program), its Folge number must be applied to the input of the FOLGE and acknowledged at the input SRB.

The Folge number is formed according to the following values:

- P\_FBIT
- P\_LEN
- P\_TYPE

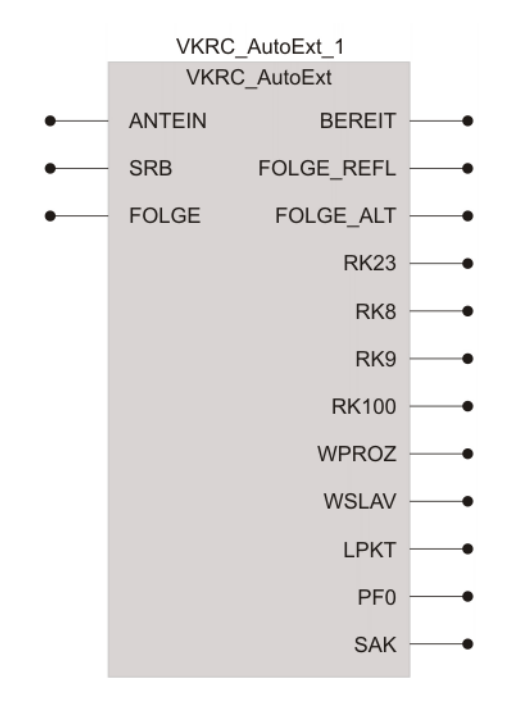

Fig. 8-35: VKRC\_AutoExt function block symbol

| Parameter  | Data type | KRL variant   | Meaning                          |
|------------|-----------|---------------|----------------------------------|
| ANTEIN     | BOOL      | \$DRIVES_ON   | Drive enable                     |
| SRB        | BOOL      | SRB           | Start Folge                      |
| FOLGE      | INT       | P_FBIT        | Folge number                     |
| BEREIT     | BOOL      | \$RC_RDY1     | Operating mode                   |
| FOLGE_REFL | INT       | R_FBIT        | Reflected Folge number           |
| FOLGE_ALT  | INT       | P_OLD         | Last Folge in Automatic mode     |
| RK23       | BOOL      | \$PR_MODE     | Programming mode                 |
| RK8        | BOOL      | \$SS_MODE     | Single Step mode                 |
| RK9        | BOOL      | \$EXT         | Automatic mode                   |
| RK100      | BOOL      | RK100         | Enable start actuators           |
| WPROZ      | BOOL      | WPROZ         | Wait for process                 |
| WSLAV      | BOOL      | WSLAV         | Wait for slave                   |
| LPKT       | BOOL      | LPKT          | Last point reached               |
| PF0        | BOOL      | PF0           | Home position                    |
| SAK        | BOOL      | \$NEAR_POSRET | Block coincidence, robot on path |

# 9 Diagnosis

# 9.1 Global variables

| Variable                  | Description                                                                                                    |
|---------------------------|----------------------------------------------------------------------------------------------------|
| bRetainValid              | <b>TRUE</b> : Reading of the Retain data was successful last time ProConOS was started.                                                                                         |
| bSPOC_UserSafeActive      | The variables are described in the chapter "Safety".                                                                                                    |
| bSPOC_MotionEnabled       | (>>> 3 "Safety" Page 11)                                                                                                    |
| PDD_KRC_RW_SUSPEND        | <b>TRUE</b> : Access to PDD variables is temporarily suspended, e.g. due to a file download of KRL programs.                                                                    |
| PDD_KRC_READ_NO_INIT      | <b>TRUE</b> : Access to PDD variables is not possible because<br>a KRL variable is not initialized (e.g. a variable such as<br>\$POS_INT which can temporarily become invalid). |
| PDD_KRC_WRITE_FAILED_SPOC | <b>TRUE</b> : Access to PDD variables is not possible because the previous SPOC state is blocking access.                                                                       |

The status of global variables can provide information for diagnosis.

# 10 KUKA Service

# 10.1 Requesting support

| Introduction | The KUKA Roboter GmbH documentation offers information on operation and       |
|--------------|-------------------------------------------------------------------------------|
|              | provides assistance with troubleshooting. For further assistance, please con- |
|              | tact your local KUKA subsidiary.                                              |

Information The following information is required for processing a support request:

- Model and serial number of the robot
- Model and serial number of the controller
- Model and serial number of the linear unit (if applicable)
- Model and serial number of the energy supply system (if applicable)
- Version of the KUKA System Software
- Optional software or modifications
- Archive of the software
   For KUKA System Software V8: instead of a conventional archive, generate the special data package for fault analysis (via KrcDiag).
- Application used
- Any external axes used
- Description of the problem, duration and frequency of the fault

# 10.2 KUKA Customer Support

| Availability | KUKA Customer Support is available in many countries. Please do not hesi-<br>tate to contact us if you have any questions. |
|--------------|----------------------------------------------------------------------------------------------------|
| Argentina    | Ruben Costantini S.A. (Agency)                                                                                             |
|              | Luis Angel Huergo 13 20                                                                                                    |
|              | Parque Industrial                                                                                                    |
|              | 2400 San Francisco (CBA)                                                                                                   |
|              | Argentina                                                                                                    |
|              | Tel. +54 3564 421033                                                                                                    |
|              | Fax +54 3564 428877                                                                                                    |
|              | ventas@costantini-sa.com                                                                                                   |
| Australia    | Headland Machinery Pty. Ltd.                                                                                               |
|              | Victoria (Head Office & Showroom)                                                                                          |
|              | 95 Highbury Road                                                                                                    |
|              | Burwood                                                                                                    |
|              | Victoria 31 25                                                                                                    |
|              | Australia                                                                                                    |
|              | Tel. +61 3 9244-3500                                                                                                    |
|              | Fax +61 3 9244-3501                                                                                                    |
|              | vic@headland.com.au                                                                                                    |
|              | www.headland.com.au                                                                                                    |
|              |                                                                                                    |

| Belgium | KUKA Automatisering + Robots N.V.<br>Centrum Zuid 1031<br>3530 Houthalen<br>Belgium<br>Tel. +32 11 516160<br>Fax +32 11 526794<br>info@kuka.be<br>www.kuka.be                                                                                                    |
|---------|----------------------------------------------------------------------------------------------------|
| Brazil  | KUKA Roboter do Brasil Ltda.<br>Travessa Claudio Armando, nº 171<br>Bloco 5 - Galpões 51/52<br>Bairro Assunção<br>CEP 09861-7630 São Bernardo do Campo - SP<br>Brazil<br>Tel. +55 11 4942-8299<br>Fax +55 11 2201-7883<br>info@kuka-roboter.com.br<br>www.kuka-roboter.com.br |
| Chile   | Robotec S.A. (Agency)<br>Santiago de Chile<br>Chile<br>Tel. +56 2 331-5951<br>Fax +56 2 331-5952<br>robotec@robotec.cl<br>www.robotec.cl                                                                                                    |
| China   | KUKA Robotics China Co.,Ltd.<br>Songjiang Industrial Zone<br>No. 388 Minshen Road<br>201612 Shanghai<br>China<br>Tel. +86 21 6787-1888<br>Fax +86 21 6787-1803<br>www.kuka-robotics.cn                                                                                        |
| Germany | KUKA Roboter GmbH<br>Zugspitzstr. 140<br>86165 Augsburg<br>Germany<br>Tel. +49 821 797-4000<br>Fax +49 821 797-1616<br>info@kuka-roboter.de<br>www.kuka-roboter.de                                                                                                    |

| France | KUKA Automatisme + Robotique SAS<br>Techvallée |
|--------|------------------------------------------------|
|        | 6, Avenue du Parc                              |
|        | 91140 Villebon S/Yvette                        |
|        |                                                |
|        | Tel. +33 1 6931660-0                           |
|        | Fax +33 1 693 1660-1                           |
|        |                                                |
|        | www.kuka.ii                                    |
| India  | KUKA Robotics India Pvt. Ltd.                  |
|        | Office Number-7, German Centre,                |
|        | Level 12, Building No 9B                       |
|        | DLF Cyber City Phase III                       |
|        | 122 002 Gurgaon                                |
|        | Haryana                                        |
|        | India                                          |
|        | Tel. +91 124 4635774                           |
|        | Fax +91 124 4635773                            |
|        | info@kuka.in                                   |
|        | www.kuka.in                                    |
| Italy  | KUKA Roboter Italia S.p.A.                     |
|        | Via Pavia 9/a - int.6                          |
|        | 10098 Rivoli (TO)                              |
|        | Italy                                          |
|        | Tel. +39 011 959-5013                          |
|        | Fax +39 011 959-5141                           |
|        | kuka@kuka.it                                   |
|        | www.kuka.it                                    |
| Japan  | KUKA Robotics Japan K.K.                       |
|        | YBP Technical Center                           |
|        | 134 Godo-cho, Hodogaya-ku                      |
|        | Yokohama, Kanagawa                             |
|        | 240 0005                                       |
|        | Japan                                          |
|        | Tel. +81 45 744 7691                           |
|        | Fax +81 45 744 7696                            |
|        | info@kuka.co.jp                                |
| Canada | KUKA Robotics Canada Ltd.                      |
|        | 6710 Maritz Drive - Unit 4                     |
|        | Mississauga                                    |
|        | L5W 0A1                                        |
|        | Ontario                                        |
|        | Canada                                         |
|        | Tel. +1 905 670-8600                           |
|        | Fax +1 905 670-8604                            |
|        | info@kukarobotics.com                          |
|        | www.kuka-robotics.com/canada                   |

| Korea    | KUKA Robotics Korea Co. Ltd.<br>RIT Center 306, Gyeonggi Technopark<br>1271-11 Sa 3-dong, Sangnok-gu<br>Ansan City, Gyeonggi Do<br>426-901<br>Korea<br>Tel. +82 31 501-1451<br>Fax +82 31 501-1461<br>info@kukakorea.com                                   |
|----------|----------------------------------------------------------------------------------------------------|
| Malaysia | KUKA Robot Automation Sdn Bhd<br>South East Asia Regional Office<br>No. 24, Jalan TPP 1/10<br>Taman Industri Puchong<br>47100 Puchong<br>Selangor<br>Malaysia<br>Tel. +60 3 8061-0613 or -0614<br>Fax +60 3 8061-7386<br>info@kuka.com.my                  |
| Mexico   | KUKA de México S. de R.L. de C.V.<br>Progreso #8<br>Col. Centro Industrial Puente de Vigas<br>Tlalnepantla de Baz<br>54020 Estado de México<br>Mexico<br>Tel. +52 55 5203-8407<br>Fax +52 55 5203-8148<br>info@kuka.com.mx<br>www.kuka-robotics.com/mexico |
| Norway   | KUKA Sveiseanlegg + Roboter<br>Sentrumsvegen 5<br>2867 Hov<br>Norway<br>Tel. +47 61 18 91 30<br>Fax +47 61 18 62 00<br>info@kuka.no                                                                                                    |
| Austria  | KUKA Roboter Austria GmbH<br>Vertriebsbüro Österreich<br>Regensburger Strasse 9/1<br>4020 Linz<br>Austria<br>Tel. +43 732 784752<br>Fax +43 732 793880<br>office@kuka-roboter.at<br>www.kuka-roboter.at                                                    |

|  | А |
|--|---|

| Poland      | KUKA Roboter Austria GmbH<br>Spółka z ograniczoną odpowiedzialnością<br>Oddział w Polsce<br>UI. Porcelanowa 10<br>40-246 Katowice<br>Poland<br>Tel. +48 327 30 32 13 or -14<br>Fax +48 327 30 32 26<br>ServicePL@kuka-roboter.de |
|-------------|----------------------------------------------------------------------------------------------------|
| Portugal    | KUKA Sistemas de Automatización S.A.<br>Rua do Alto da Guerra n° 50<br>Armazém 04<br>2910 011 Setúbal<br>Portugal<br>Tel. +351 265 729780<br>Fax +351 265 729782<br>kuka@mail.telepac.pt                                         |
| Russia      | OOO KUKA Robotics Rus<br>Webnaja ul. 8A<br>107143 Moskau<br>Russia<br>Tel. +7 495 781-31-20<br>Fax +7 495 781-31-19<br>kuka-robotics.ru                                                                                          |
| Sweden      | KUKA Svetsanläggningar + Robotar AB<br>A. Odhners gata 15<br>421 30 Västra Frölunda<br>Sweden<br>Tel. +46 31 7266-200<br>Fax +46 31 7266-201<br>info@kuka.se                                                                     |
| Switzerland | KUKA Roboter Schweiz AG<br>Industriestr. 9<br>5432 Neuenhof<br>Switzerland<br>Tel. +41 44 74490-90<br>Fax +41 44 74490-91<br>info@kuka-roboter.ch<br>www.kuka-roboter.ch                                                         |

| Spain          | KUKA Robots IBÉRICA, S.A.<br>Pol. Industrial<br>Torrent de la Pastera<br>Carrer del Bages s/n<br>08800 Vilanova i la Geltrú (Barcelona)<br>Spain<br>Tel. +34 93 8142-353<br>Fax +34 93 8142-950<br>Comercial@kuka-e.com<br>www.kuka-e.com                                        |
|----------------|----------------------------------------------------------------------------------------------------|
| South Africa   | Jendamark Automation LTD (Agency)<br>76a York Road<br>North End<br>6000 Port Elizabeth<br>South Africa<br>Tel. +27 41 391 4700<br>Fax +27 41 373 3869<br>www.jendamark.co.za                                                                                                    |
| Taiwan         | KUKA Robot Automation Taiwan Co., Ltd.<br>No. 249 Pujong Road<br>Jungli City, Taoyuan County 320<br>Taiwan, R. O. C.<br>Tel. +886 3 4331988<br>Fax +886 3 4331948<br>info@kuka.com.tw<br>www.kuka.com.tw                                                                         |
| Thailand       | KUKA Robot Automation (M)SdnBhd<br>Thailand Office<br>c/o Maccall System Co. Ltd.<br>49/9-10 Soi Kingkaew 30 Kingkaew Road<br>Tt. Rachatheva, A. Bangpli<br>Samutprakarn<br>10540 Thailand<br>Tel. +66 2 7502737<br>Fax +66 2 6612355<br>atika@ji-net.com<br>www.kuka-roboter.de |
| Czech Republic | KUKA Roboter Austria GmbH<br>Organisation Tschechien und Slowakei<br>Sezemická 2757/2<br>193 00 Praha<br>Horní Počernice<br>Czech Republic<br>Tel. +420 22 62 12 27 2<br>Fax +420 22 62 12 27 0<br>support@kuka.cz                                                               |

| KU | KA |
|----|----|
|----|----|

| Hungary | KUKA Robotics Hungaria Kft.<br>Fö út 140<br>2335 Taksony<br>Hungary<br>Tel. +36 24 501609<br>Fax +36 24 477031<br>info@kuka-robotics.hu                                                               |
|---------|----------------------------------------------------------------------------------------------------|
| USA     | KUKA Robotics Corporation<br>51870 Shelby Parkway<br>Shelby Township<br>48315-1787<br>Michigan<br>USA<br>Tel. +1 866 873-5852<br>Fax +1 866 329-5852<br>info@kukarobotics.com<br>www.kukarobotics.com |
| υκ      | KUKA Automation + Robotics<br>Hereward Rise<br>Halesowen<br>B62 8AN<br>UK<br>Tel. +44 121 585-0800<br>Fax +44 121 585-0900<br>sales@kuka.co.uk                                                        |

# Index

# Α

Accessing robot controller signals 25 Array, \$SEN\_PINT\ 31, 32 Array, \$SEN\_PREA\ 32 AutoExtLib library 44

# С

Clearing a status message 36 Clearing all status messages 36 Configuration 19 Converting the message number of the ISG core into plain text and displaying it 37 Current actual position values of axes A1 to A12, reading 28 Current state of drives, reading 38 Current state of robot brakes, reading 38

# D

Diagnosis 49 Displaying notification messages 35 Displaying status messages 35 Documentation, industrial robot 5

E Exception 6 ExtensionLibV8 library 25

# F

Function, ClearAllKCPStatusMsg 36 Function, ClearKCPStatusMsg 36 Function, DisplayIsqMsq 37 Function, DisplayKCPNotifyMsg 35 Function, DisplayKCPStatusMsg 35 Function, KRC AutoExt 45 Function, RdBrakeSig 38 Function, RdPeriReady 38 Function, ReadAxisAct Md 28 Function, ReadBaseAct 29 Function, ReadIpoMode 34 Function, ReadModeOp 33 Function, ReadOvPro 30 Function, ReadPLCBool 42 Function, ReadPLCInt 42 Function, ReadPLCReal 42 Function, ReadPosAct Md 31 Function, ReadProState 34 Function, ReadSenInt 31 Function, ReadSenReal 32 Function, ReadToolAct 33 Function, RobStop 27 Function, RobStopRel 28 Function, SaveRetain 26 Function, VKRC\_AutoExt 47 Function, WriteOvPro 30 Function, WritePLCBool 42 Function, WritePLCBoolEx 44 Function, WritePLCInt 42 Function, WritePLCIntEx 44

Function, WritePLCReal 42 Function, WritePLCRealEx 44 Funktion, PlcSleep 27 Funktion, WriteSenInt 32 Funktion, WriteSenReal 32

I Installation 15 Introduction 5

#### K KLI 6

KrcExVarLib library 42 KrcLibV8 library 27 KrcSignalRead 25 KrcSignalWrite 26 KUKA Customer Support 51 KUKA.PLC Multiprog 5-35 6 KUKA.PLC Multiprog 5-35, installing 15 KUKA.PLC Multiprog 5-35, uninstalling 15

# Μ

Mapping Multiprog variables 20 Messages, clearing 39 Messages, displaying 39 Multiprog project, importing into WorkVisual 20 Multiprog project, opening in WorkVisual 19

# Ν

Notification message 6

# 0

Operating the Automatic External interface (KR C) 45 Operating the Automatic External interface (VKR C) 47 Operation 17 Overview, KUKA.PLC Multiprog 5-35 9

# Ρ

PDD 7 ProConOS 6 Product description 9 Programming 23 Provide CPU computing time 27

# R

Reading a value from an array 42 Reading KR C signals 25 Reading multiple values from an array 43 Reading robot controller variables (Integer-type) 31 Reading robot controller variables (REAL-type) 32 Reading the current actual values of the robot position 31 Reading the current operating mode 33 Reading the current override value of the robot

controller 30

Reading the current position of the base origin 29

Reading the current position of the tool origin 33 Reading the current state of the submit and robot interpreters 34 Reading the interpolation mode of the robot 34 ReadPLCBoolEx 43 ReadPLCIntEx 43 ReadPLCRealEx 43 Retentive data 6

# S

Safety 11 Safety instructions 5 Saving retentive data using a program 26 Service, KUKA Roboter 51 Setting the current override value of the robot controller 30 Single point of control 11 SPOC 6, 11 Status message 7 Status messages, clearing (simplified) 37 Status messages, displaying (simplified) 37 Support request 51 System requirements 15

# Т

Target group 5 Terms used 6 Time slice 6 Trademarks 6 Training 5

# ۷

Variable, \$AXIS\_ACT 28 Variable, \$BASE\_ACT 29 Variable, \$BRAKE\_SIG 38 Variable, \$IPO\_MODE 34 Variable, \$IPO\_MODE\_C 34 Variable, \$MODE\_OP 33 Variable, \$OV\_PRO 30 Variable, \$PCRI\_RDY 38 Variable, \$POS\_ACT 31 Variable, \$POS\_TOOL 33 Variable, \$PRO\_STATE 34 Variables, global 49

# W

Warnings 5 Watchdog 6 WorkVisual 6 Writing a value to an array 42 Writing KR C signals 26 Writing multiple values to an array 44 Writing to robot controller variables (Integer-type) 32 Writing to robot controller variables (REAL-type) 32